# USER MANUAL SERVICE –

Certificate of non- availability of Water from Water Supply Agency

# User Walkthrough

# Step 1: Visit RAJNIVESH website <a href="https://rajnivesh.rajasthan.gov.in">https://rajnivesh.rajasthan.gov.in</a> and click on Sign

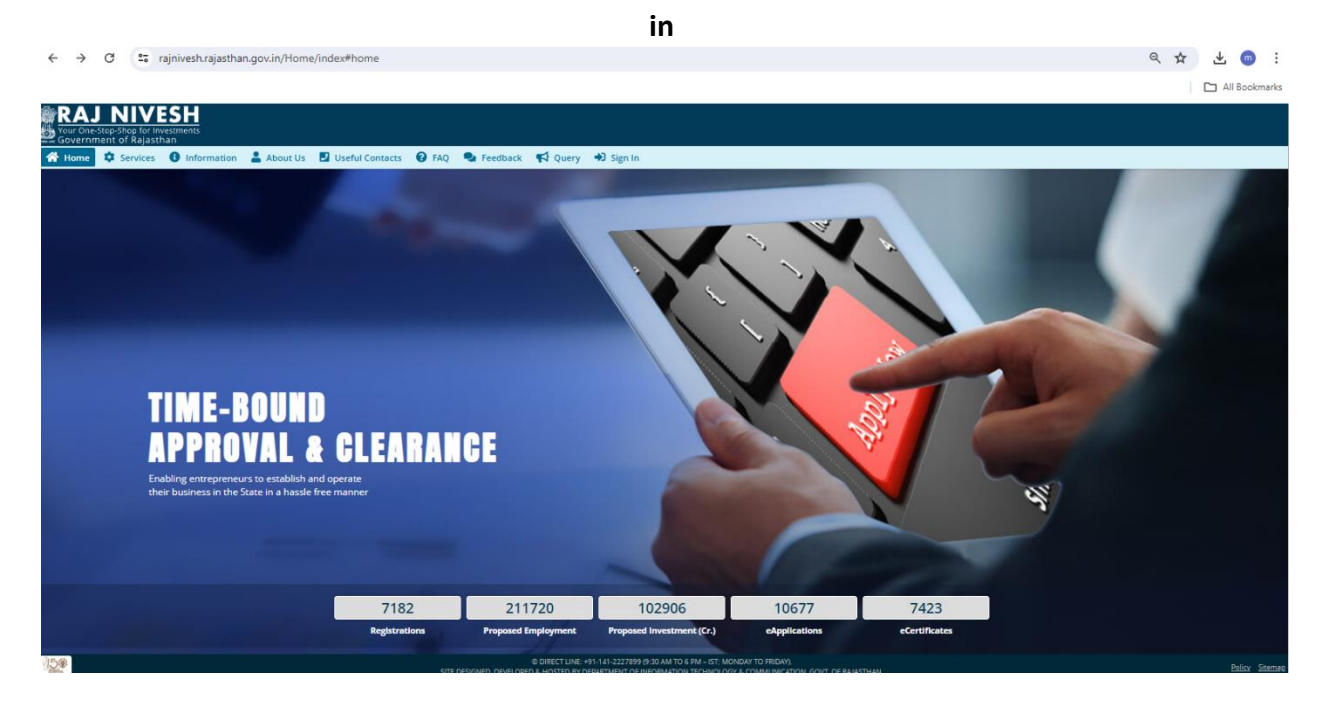

# **Step 2:** The applicant is required to give SSOID and password credentials.

| Rajasthan Single Sign On v226     One Digital Identity for all Applications |              |                                               | English   हिन्दी                      |
|-----------------------------------------------------------------------------|--------------|-----------------------------------------------|---------------------------------------|
| PPS                                                                         | Enc.<br>Bete | Login                                         | Registration                          |
| 32B APPS                                                                    |              | 2 9 6 <sup>9</sup> 9                          | 8 Enter Captcha ◀) €                  |
| ITIES<br>I 1,098                                                            |              | Login ) Forgot my Digital Identity (SSOID) -: | ogin<br>OR<br>Chaan Paman<br>Ve Paman |

Step 3: The applicant is required to enter BRN Number and then click on submit.

| $\leftarrow  \rightarrow$ | → C <sup>2</sup> rajnivesh.rajasthan.gov.in/Registration/BRN | ० 🛧 坐 💿 :                           |
|---------------------------|--------------------------------------------------------------|-------------------------------------|
|                           |                                                              | 🗅 All Bookmarks                     |
| RAJ                       |                                                              | 🛔 My Profile (CAF) 🛛 A. A. A+ 🛈 💥 🕑 |
| Governn                   | ernment of Rajasthan                                         |                                     |
|                           | ENTREPRENEUR/INVESTOR COMMON APPLICATIO                      | *mandatory.input                    |
| Monu                      | PDN Dataile                                                  |                                     |
| <b>@</b>                  | Enter 15 dieit BRN pumbert                                   |                                     |
|                           | Do not have E                                                | 3RN?<br>zet it                      |
|                           |                                                              |                                     |
| $\sim$                    | Submit Cancel                                                |                                     |
| Feedback                  |                                                              |                                     |
|                           |                                                              |                                     |
|                           |                                                              |                                     |
|                           |                                                              |                                     |
|                           |                                                              |                                     |
|                           |                                                              |                                     |
|                           |                                                              |                                     |
|                           |                                                              |                                     |
|                           |                                                              |                                     |
|                           |                                                              |                                     |
|                           |                                                              |                                     |
|                           |                                                              |                                     |
|                           |                                                              |                                     |
|                           |                                                              |                                     |
|                           |                                                              |                                     |
|                           |                                                              |                                     |
|                           |                                                              |                                     |
|                           |                                                              |                                     |

**Step 4**: The applicant is required to verify the details using OTP.

| 🎍 My Profile (CAF) 🛛 🗛 : A 🔺 🕕 🔛 🕑 🕂 |
|--------------------------------------|
|                                      |
| *mandatory input                     |
|                                      |
|                                      |
|                                      |
|                                      |
|                                      |
|                                      |
|                                      |
|                                      |
|                                      |
|                                      |
|                                      |
|                                      |
|                                      |
|                                      |
|                                      |
|                                      |

|                        | A My Profile (CAF)             | A- A A+ 🛈 🗮 🕑                                       |
|------------------------|--------------------------------|-----------------------------------------------------|
| PRENEUR/ INVESTOR COMM | ON APPLICATION FORM (ONE-TIME) |                                                     |
|                        |                                | *mandatory                                          |
|                        |                                |                                                     |
|                        | BRN*                           |                                                     |
|                        |                                |                                                     |
|                        |                                |                                                     |
|                        | Establishment Type*            |                                                     |
| •                      | Partnersnip                    |                                                     |
|                        | Proposed Investment (R)*       |                                                     |
|                        |                                |                                                     |
|                        |                                |                                                     |
|                        | Activity/ Business Detail *    |                                                     |
|                        |                                |                                                     |
|                        |                                |                                                     |
|                        |                                |                                                     |
|                        |                                |                                                     |
|                        |                                |                                                     |
|                        |                                |                                                     |
|                        | Lane/ Street Name              |                                                     |
|                        |                                |                                                     |
|                        | District*                      |                                                     |
|                        | JAIPUR                         | •                                                   |
|                        | Ward                           |                                                     |
| •                      | Select Ward Name               | •                                                   |
|                        |                                |                                                     |
|                        |                                |                                                     |
|                        |                                |                                                     |
|                        |                                |                                                     |
|                        |                                |                                                     |
|                        |                                |                                                     |
|                        | RENEUR/INVESTOR COMMC          | VENEUR/ INVESTOR COMMON APPLICATION FORM (ONE-TIME) |

# **Step 5:** The applicant is required to fill all the necessary details.

**Step 6:** After filling all the details, click on **submit**.

|          | J NIVESH<br>which for investments<br>inner of Relation                                                                                                    |                                       | ▲My Profile(CAF) A. A A+ 🕖 😫 🕑 MA                                                                                                    | VHADEV SI        |  |
|----------|----------------------------------------------------------------------------------------------------|---------------------------------------|----------------------------------------------------------------------------------------------------|------------------|--|
| =        | ENTREPRENEUR/ INVESTOR CO                                                                                                    | оммо                                  | DN APPLICATION FORM (ONE-TIME)                                                                                                    |                  |  |
|          | State *<br>RajuSTHAN<br>PN Code *<br>322006                                                                                                    | ¥                                     | District *<br>JuPUR                                                                                                    | ¥                |  |
| reedback | C. Common Documents (eVault) File Type - PDF MAX 5MB                                                                                                    |                                       |                                                                                                    |                  |  |
|          | Copy of Articles and Memorandum of Association/Partnership Deed UPLOAD FLE Struttpaper Plan UPLOAD FLE Manufacturing Process Flow UPLOAD FLE Scinned Copy of Applicant's Signature UPLOAD FLE Scinned Copy of Applicant's Signature UPLOAD FLE                                                                                                    | &<br>&<br>&                           | Land Ownership Documents-Lease Deed/Rest: Deed/Sale Deed UPLOAD FILE Detailed Project Report UPLOAD FILE Photo ID (PAN Cand/Driving License/Aadhar Cand/Passport) UPLOAD FILE Applicants / Photograph UPLOAD FILE                        | &<br>&<br>&<br>& |  |
|          | B. Self-Certification      We hereby give the following undertaking.      I. (certify that the particulars furnished in the Application form under the Rajachane Exterprises Single Mindow Enabling and Clean      With a constraint of the Company hereby undertake to abide by the conditions specified in each of the Permission and to comply with all the prov      I. Firm/Company have gone through all the relevant laws and undertake to abide by the same.      If we hereby decise that the information given herein are, to the best of mp <sup>2</sup> our invokedge and belief, thue and correct in all particulars and all | ance Ad<br>sions o<br>ny inco<br>bmit | c. 2011 for Permission are true, correct and complete to the best of my knowledge and I undertake to adhere to the declaration made ther<br>d'applicable regulations.<br>Instancy with them shall make us liable for action under rules. | re under.        |  |

Step 7: Click on "I want to submit a new application" to select service from the list

| Your Or<br>Govern          | ne-S | top-Shop fo<br>ent of Raj | <b>VESH</b><br>or Investments<br>asthan |                         |         |                   |                                      |       |                                      | 💄 My I | Profile (C         | 'AF) <b>A-A</b>     | A+ (              | ) 🕱 🕒 🗖                                | -     |
|----------------------------|------|---------------------------|-----------------------------------------|-------------------------|---------|-------------------|--------------------------------------|-------|--------------------------------------|--------|--------------------|---------------------|-------------------|----------------------------------------|-------|
| =                          |      |                           |                                         |                         |         |                   |                                      | DASH  | IBOARD                               |        |                    |                     |                   |                                        |       |
| Menu<br>Dashboard          |      | l want t<br>new a         | to submit a pplication                  | 0<br>Appli<br>Applicati | ed      | 0                 | <b>O</b><br>Approved<br>Applications | V     | <b>O</b><br>Rejected<br>Applications | *      | 0<br>Pen<br>Applic | ding (Dep<br>ations | <sub>t.)</sub> ©  | <b>O</b><br>Pending (W<br>Applications | ith M |
| Grievance<br>Q<br>Feedback |      | Show Rov                  | oplication Detail:                      | 5                       |         |                   |                                      |       |                                      |        |                    |                     |                   |                                        |       |
| Meeting<br>Request         |      | S.No.                     | Department                              |                         | Service | App ID.<br>Submis | /<br>ssion Date                      | Estab | lishment Name                        | Dist   | rict               | Sector              | Present<br>Change | t Status/<br>e Date                    | View  |
|                            |      |                           |                                         |                         |         |                   |                                      | No da | ta found                             |        |                    |                     |                   |                                        |       |

Step 8: Select Public health and engineering department from all the services department as shown below in the screenshot.

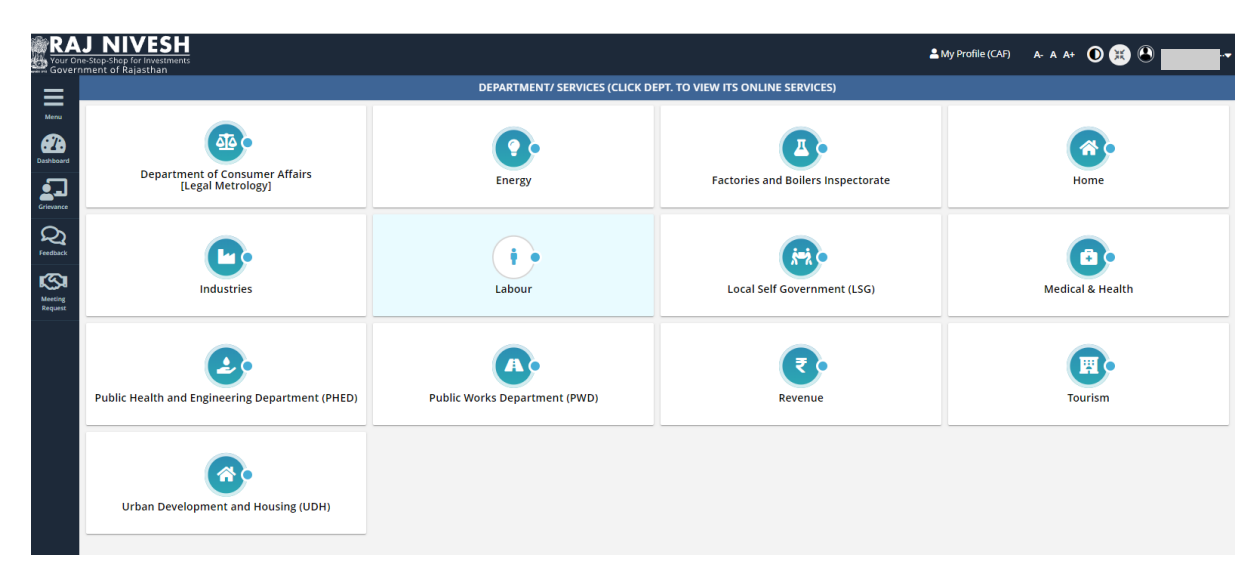

**Step 9:** After Selecting PHED department, click on **NOC of non -availability of water** and click apply.

|                                                        | J NIVESH<br>ne-Stop-Shop for Investments<br>omport of Palastraa |                                     |                                                 | A- A A+ 🛈 🗮 🖲    |           |  |  |  |
|--------------------------------------------------------|-----------------------------------------------------------------|-------------------------------------|-------------------------------------------------|------------------|-----------|--|--|--|
| Dashboard                                              |                                                                 | DEPARTMENT/ SERVICES (CLICK D       | EPT. TO VIEW ITS ONLINE SERVICES)               |                  |           |  |  |  |
| My Profile<br>(CAF)                                    | [Legal Metrology]                                               | Energy                              | Factories and Boilers Inspectorate              | Home             |           |  |  |  |
| Grievance                                              | C.                                                              | 0.                                  | •                                               | 0.               |           |  |  |  |
| Q<br>Feedback                                          | Industries                                                      | Labour                              | Local Self Government (LSG)                     | Medical & Health |           |  |  |  |
| Meeting<br>Request<br>Investment<br>Enquiry<br>Request | Public Health and Engineering Department (PHED)                 | Public Works Department (PWD)       | Rajasthan State Pollution Control Board (RSPCB) | Revenue          |           |  |  |  |
|                                                        | Service                                                         |                                     |                                                 |                  | Action    |  |  |  |
|                                                        | CERTIFICATE/ NOC OF NON-AVAILABILITY OF WATER                   |                                     |                                                 |                  | (⊘ Apply) |  |  |  |
|                                                        | NEW WATER CONNECTION                                            |                                     |                                                 |                  |           |  |  |  |
|                                                        | Tourism                                                         | Urban Development and Housing (UDH) |                                                 |                  |           |  |  |  |

Step 10: After applying, click on PHED Department and then click on yes.

| Public Health Engineering Department<br>Government of Rajasthan                                                                                                    |                                                                                                    |                                                                                                    | A- A A+ 🛈 🔀 Help+ |
|----------------------------------------------------------------------------------------------------|----------------------------------------------------------------------------------------------------|----------------------------------------------------------------------------------------------------|-------------------|
|                                                                                                    | Online application form for                                                                                                    | new water connection for enterprises                                                                                                    |                   |
| <ul> <li>A. Personal Details/ व्यक्तिगत विवरण</li> <li>Applicant Name/ आवेदक का नाम+</li> <li>Religion/ धर्म-</li> <li>Hindu/ हिन्दु O Muslim/ मुसिम O Sikh/ सिन्त O Christian/ ईसाई O I</li> <li>Date of Birth/ जम्म दिनोक+</li> <li>House Number/ मकान संख्या +</li> <li>Extro LOWER NUMBED</li> </ul> | Suddhist Consent<br>Choose the connection provided/<br>● PHED ○ RIICO<br>Are you related to production indu<br>उसाम उच्चीम अथवा सेवा उच्चोग, संस्थान<br>○ Yes ○ No | Father/ Husband Name/ पिता/ पति का नाम+<br>FATHER/ HUSBAND NAME<br>nder/ अन<br>बस संबंध प्रदाता का चयन करें<br>Instry or service industry/ institution?/ क्या आप<br>सं संबंधित हैं? |                   |
| Locality/ मोहल्ला -                                                                                                    |                                                                                                    | CANCEL                                                                                                    |                   |
| KARTARPURA FATAK                                                                                                    |                                                                                                    | 322006                                                                                                    |                   |
| State/ राज्य*                                                                                                    |                                                                                                    | District/ ज़िला∗                                                                                                    |                   |
| RAJASTHAN                                                                                                    |                                                                                                    | ✓ JAIPUR/ जयपुर                                                                                                    | ~                 |
| City/ शहर *                                                                                                    |                                                                                                    | Ward/ ਗਤੰ *                                                                                                    |                   |
| SELECT CITY                                                                                                    |                                                                                                    | SELECT WARD                                                                                                    | ~                 |
| Mobile No./ मोबाइल नंबर *                                                                                                    |                                                                                                    | Email/ ई-मेल*                                                                                                    |                   |
| 0460720024                                                                                                    |                                                                                                    |                                                                                                    |                   |

**Step 11:** The applicant is required submit all the details.

| → C 😂 swcs.rajasthan.gov.in/PHED/ApplicationForm.aspx                                                                                                    | ९ 🖈 🛛 📀                                                                                                    |
|----------------------------------------------------------------------------------------------------|----------------------------------------------------------------------------------------------------|
| Gmail 💶 YouTube 💡 Maps 🗣 iLovePDF   Online P                                                                                                    | 🗅 All Bookman                                                                                                    |
| Public Health Engineering Department<br>Government of Rajasthan                                                                                                    | A- A A+ 0 0 Hep-                                                                                                    |
| Online application form                                                                                                    | m for new water connection for enterprises                                                                                                    |
| 🕒 A. Personal Details/ व्यक्तिगत विवरण                                                                                                    |                                                                                                    |
| Applicant Name/ अविदेश জা নাম +<br>Religion धर्म-<br>ि Hindu हिन्दु O Muslim/ मुसिम ं Sikn/ स्वিত O Christian/ ईसाई ं Buddhist/ বঁবে, O Parsi/ यरसी अjain/ देन<br>Date of Birn/ বন্দ दिरोज + | Father/ Husband Name/ दिरा/ परि छा नम +<br>Gender/ रिंग +<br>® Maie/ पुरुष O Female/ महिरा: O Transgender/ अन्य<br>Address/ रहा ® Urban/ रहरी O Rural/ ग्रामीय |
| ্রি<br>House Number/ महान संख्या-                                                                                                    | Lane/ Street Name/ तेन/ गती/ महज्ञ -                                                                                                    |
|                                                                                                    |                                                                                                    |
| Locality। मोहला =                                                                                                    | PIN Code/ पिन कोड *<br>302006                                                                                                    |
| State/ राज्य •                                                                                                    | District/ ज़िला ~                                                                                                    |
| RAJASTHAN                                                                                                    | ✓ AIPUR/ वयपुर ✓                                                                                                    |
| City/ शहर ॰                                                                                                    | Ward Number/ वार्ड संख्या •                                                                                                    |
| JAIPUR GREATER/ जयपुर ग्रेटर                                                                                                    | ♥ WARD NO-78/ বার্ট ন: - 78                                                                                                    |
| Mobile No./ मौबाहर मंदर -                                                                                                    | Email ( 248 -                                                                                                    |

Step 12: The applicant is required to upload all the necessary documents and then click on submit.

| Note                                                                                        | unanianianian a suara a                                                                                                    |                            |  |  |  |  |  |  |
|---------------------------------------------------------------------------------------------|----------------------------------------------------------------------------------------------------|----------------------------|--|--|--|--|--|--|
|                                                                                             | Self attested true copy of ownership or premises or land such as Altoment letter! Sale Deed Pattal भरदम भुष्टाय के समित के प्रमाग द्वरुगरसाम »                                                                                                    |                            |  |  |  |  |  |  |
| A1                                                                                          | ০০ মহল                                                                                                    | Choose File No file chosen |  |  |  |  |  |  |
|                                                                                             | Rent Agreement and NOC from land lotd in case of tenant) किरायेयार को लिति ये किराये पर ख़रे का प्रमाण एव भवना भुखान के स्वामी का अन्याती प्रमाण पत्र 📗                                                                                                    |                            |  |  |  |  |  |  |
| A2                                                                                          | Existing' proposed building plan clearly showing built up area of building औरट्ठा स्टाहित भयन के निर्मेंत होत्र को ट्यांत सम्या -                                                                                                    | Choose File No file chosen |  |  |  |  |  |  |
| Θ                                                                                           | ि E. Consent/ सहमारे                                                                                                    |                            |  |  |  |  |  |  |
| ।<br>1. आ                                                                                   | ]<br>). अदेखर प्रानी के उपपोर्ग के लिए मिप्तील उरो के साथ कर साथ, रहा रहा कर प्राप्त अधिप्र का निप्तों के अनुसार हर माह निपल तरीक को भूगलन करने को बहुसत है। भूगलन नहीं करने पर कनेकन काटने का अधिकार विभाग को होगा।<br>2. मेरर के हुआ अधिक किसे हरे को तर कर सो को सो मेरी में स्वर के ब्या पर अध्यास के साथ साम को मांग में देश करने का बहुसत है। भूगलन नहीं करने पर कनेकन काटने का अधिकार विभाग को होगा।<br>2. मेरर किस अध्यास किसे हरे को तर कर सो को से में सिरी में सब के ब्या पर का का मांग में रका करना को को प्राप्त न<br>2. मेरर लहन में सालम भरती पर मांग को अदेक को होना की से प्राप्त करने का नियम की करने का बहु की करने पर कनेकन काटने का अधिकार विभाग को होगा<br>अबेहर ब्राजमों करा मार साम मेरा साले पर को का की से दी का मिध्ये सी प्राप्त में का माने को साथ करने का करने का क<br>अबेहर ब्राजमों करा मार माने मार से ब्या को सार की सार की साम की मार का मा                                                                                                    |                            |  |  |  |  |  |  |
| 2. मा<br>3. मी<br>4. आ<br>5. आ                                                              | रर में लुआ के लिए उपपेखा किसेदन होगा और के कोर को को की की से स्वर्फ कर प्रधान को नया में रेग का करना होगा और 8 औरल होने पर अवेदक के 8फिर्टी सारे बसूलों कालेंग।<br>टर लहन में स्वरार अवेदक को से से किस कार सी जेखे कहा ने प्रारं रहा के राज हो हो भी से दे राज होने था के रेग किस<br>वेदक हुल सप्तिन मया से प्रधान में से स्वराज करा आदे का को सिन में दे राज है रहा ते किसेदा में प्रारं राज होने ग<br>को के के सत अप दे कि स्वराज का किस में ने को सिन में दे सारे करा है ने की सिन्दा में सारे अवेदक की होगे।                                                                                                    |                            |  |  |  |  |  |  |
| 2. मा<br>3. मी<br>4. आ<br>5. आ<br>6. जि<br>7. आ<br>8. सर<br>9. आ<br>10. 3<br>11. व<br>12. उ | रा हो पुआ के निर, उप-पेका किन्दान होगा और के को तक से की किसे में बात के कुयें या उप-प्रेका को भया पीरन होगा और अभीक होगा।<br>रार लगून में बलार आदेख की भारे निकेश करता की बात के की किसे में बात के कुयें या उप-प्रेका को भया स्वार होगा और अभीकत होगा।<br>रेडक के बत क्या पर किसे प्रकार की साम को को अपकेल की क्या कर दिलाय के होगा।<br>रेडक के बत क्या पर किसे प्रकार की साम को को अपकेल स्वार किसे की किस कुया के प्रकार की होगा।<br>रेडक के बत क्या पर किसे प्रकार की प्रकार को क्या के दिलाय के होगा<br>बहुत पा से बत क्या रेड के की करता का अपकेल की किस कि से पूर्व कर कर आजा होगा।<br>रेडक के बत क्या रेडक के बता प्रकार की में भा किस कि सूर्व के बाद के प्रकार को गए आपका होगा।<br>रेडक के बत क्या रेड के की करी में प्रकार का का की किस कि से पूर्व कर का का का साम होगा आप उक्का कर कंश किये व का दिया जा का का<br>बता प्रधाय कर का रेडक होने का क्या के प्रकार को का का का का का का का का का का साम होगा अपधा उक्का कर कंश किये व<br>कारा अब कर कार रेडक हो के बता की भी बेधन कि किस हो है।<br>हास अध्य कर का रोज हो के की की पार की का के का की किस की कर को है।<br>कार अध्य कर कार रोज हो का को ने के पार की का के का की का का साम होगा। संवार उक्का का का साम होगा अध्य उक्का कर कंश किये का का को 1<br>के बता के का की के का की से बी का किस की की का के का का का का का का का का का का का होगा।<br>के प्रधान के कर की कार के वे धाकक को का का का का का का का का का का का का का |                            |  |  |  |  |  |  |

**Step 13:** After successfully submitting the application, a generate application number ID for further procedure.

| Government of Rajasthan                                                                                                    |                                                                                                    |                                         | A- A A+ 🔘 🛛 Help -                      |
|----------------------------------------------------------------------------------------------------|----------------------------------------------------------------------------------------------------|-----------------------------------------|-----------------------------------------|
| ize of Water Connection/ जल संबंध की साहत *                                                                                                    |                                                                                                    |                                         |                                         |
| 15                                                                                                    | ~                                                                                                    |                                         |                                         |
| Existing water connection detail/ पूर्व में जल संबंध है?                                                                                                    | 1. Bill account number/ बिल खाला संख्या                                                                                                    | 2. Bill account number/ बिल खाता संख्या | 3. Bill account number/ बित खाता संख्या |
| ⊖Yes ●No                                                                                                    |                                                                                                    |                                         |                                         |
|                                                                                                    |                                                                                                    |                                         |                                         |
| D. Attachmonte/ 2200                                                                                                    |                                                                                                    |                                         |                                         |
|                                                                                                    |                                                                                                    |                                         |                                         |
| lote: Valid File Types: JPG/JPEG/PNG/BMP/GIF/PDF, Max. File Size: 2 MB per attachment                                                                                                    | / केवत JPG/JPEG/PNG/BMP/GIF/PDF ही मान्य, अधिकतम काइत साइज़ 2 MB प्रति काहत                                                                                        |                                         |                                         |
| Self attested true copy of ownership or premises or land such as Allotment lette                                                                                                    | ar/ Sale Deed/ Patta/ भवन/ भूखाण्ड के स्वमित्र के प्रमाण इक्ररारनामा =                                                                                             |                                         |                                         |
| or/ अयवा                                                                                                    |                                                                                                    |                                         | Choose File No file chosen              |
| Rent Agreement and NOC from land lord in case of tenant/ किरायेदार की सिती में i                                                                                                    | केराचे पर रहने का प्रमाण वर्ष भवन/ भूखण्ड के स्वामी Consent Information/ स्                                                                                        | A                                       |                                         |
|                                                                                                    | Choose the connecti                                                                                                    |                                         |                                         |
| 2 Existing/ proposed building plan clearly showing built up area of building/ 4/4p                                                                                                    | PHED ORICO     Connection has                                                                                                    | nfor PHED- New Water<br>been submitted  |                                         |
|                                                                                                    | Are you related to pr<br>उद्योग अथवा सेवा उद्योग/                                                                                                    | e Application ID ১০% কয় ওবার ব্যারন    |                                         |
|                                                                                                    | ● Yes ○ No                                                                                                    |                                         |                                         |
| ] E. Consent/ सहमति                                                                                                    |                                                                                                    | ок                                      |                                         |
| )<br>आवेडक यामी के जययोग के लिए निर्धापित हमें के साथ जन मजस्व सीडनेज प्रधान की माति एवं अस सधी                                                                                                    | कतार के प्रधान/अधिधान का नियमों के अनमार हर यह नियम मारीज को प्राणम करने को महाल है। प                                                                             |                                         |                                         |
| मीटर की सुरक्ष के लिए उपभोक्ता क्रिसेटार होगा। मीटर के चोरी चल जाने को जाने की स्थिति में स्वयं के ख<br>गीटर जावर में सरसार अनेवल की ओर से क्रिसी प्रसार की जीते रहा जोने पर मा गीटर की जागरी तोने की                                                                                                    | र्थे पर उपभोक्ता को नया भीटर लाकर विभाग में जमा कराना होगा। भीटर क्षतिग्रस्त होने पर आवेटक से क्ष<br>है कि ये जम्मनी मसला कि ला को देने की किलोरायी अनेटक की लोगी। | तेपूर्ति रागि वसूनी जायेगी।             |                                         |
| , भारतराहरू में सरकार आयरक का जार हा कहा का रकार का तक व हान यर या मार्टर का खाया हुन का<br>आवेडक द्वारा समर्टित नया मोटर भविष्य में सरकारी मोटर माना जावेगा। आवेडक को मतिमाह मोटर किराय                                                                                                    |                                                                                                    |                                         |                                         |
| , आवद्रक के जल सबंध पर किसा प्रकार का विवाद होने की स्थाल में उसका जल सबंध विभाग का विना किस<br>, जिन बंसियों में सरकार द्वारा जल प्रदाय दिकास यूल्क पूर्व में नहीं लिया गया है, वहाँ विभाग द्वारा जल प्रदाय                                                                                                    | । पूर्व सुचना के काटन का आधकार हागा।<br>विकास मुल्क माने जाने पर आवेदक को जमा कराना होगा, अन्यथा उसका जल संबंध विच्छेद कर दिया ज                                   |                                         |                                         |
| , आवेठक द्वारा जो जल संबंध लिया जा रहा है वह किसी न्यायालय या किसी भी विभाग से विवादग्रस्त मही है अ<br>. सरकार अथवा अन्य सरकारी एजेन्सी द्वारा भूमि को आवाय्त करने या भवन को हटाने पर विभाग को जल संब                                                                                                    | ोर पूर्वतः मेरे अधीन है।<br>14 विच्छेद करने का पूर्ण अधिकार होगा एवं उस तारीख तक जो भी बकाया होगा उसका आवेदक भूगतान :                                              | हरने के हिंचे बाध्य होगा।               |                                         |
| . आवेदक उका जल संबंध का उपयोग किसी प्रकार के वैधानिक अधिकार एवं भूमि स्वामित्व के सिये नहीं करे<br>1. आवेदक को दिये जा रहे जल मंडंध ये यानी का रहवव कय आयेगा तो इस विषय ये कोई आयति तथा कोई 1                                                                                                    | गा।<br>तत्र नगराम्य ये त्रायर मधी किया जाहेगा।                                                                                                    |                                         |                                         |
| <ol> <li>वर्तमान भवन-निर्माणाधीन भवन दो मजित (प्राउपठ-1) से अधिक नहीं है। जब भी में दो मजित से अधिक नि<br/>योगस्तर गाँवि के मुंदर में प्रति शरिमा में अभिग्रेज गाँवि की गांग की जानी है से अनेत्रक मामना भाषाना व<br/>गांग की जानी है के मुंदर में प्रति शरिमा में अभिग्रेज गाँवि की गांग की जानी है से अनेत्रक मामना भाषाना व<br/>गांग की गांग की माने की स्वार्थ के स्वार्थ के स<br/>स्वार्थ के स्वार्थ के स्वार्थ के स्वार्थ के स्वार्थ के स्वार्थ के स्वार्थ के स्वार्थ के स्वार्थ के स्वार्थ के स</li></ol>                                                                                                    | स्मांज होगा तब नियमानुसार प्रति वर्गमीटर प्लाट क्षेत्रफल के हिसाब से अतिरिक्त राणि विभाग में जमा करा<br>कार्ग येन फलपत है।                                         | री जाएगी।                               |                                         |
| Transformer, and a state of the state of the state of |                                                                                                    |                                         |                                         |
| प्रदावत मता का उत्हापन करने पर विभाग का आवदर्क की बात संबंध विद्युद्ध करने की अधिकार होगा पूर्व ह                                                                                                    | ४ वावते विभाग का जा भा डाम हागो उसका क्षांतपुत करने को वह बाध्य रहेगा।                                                                                             |                                         |                                         |
|                                                                                                    |                                                                                                    |                                         |                                         |

# Step 14: Applicant status show here to applicant

| Public Hi<br>Governi | ealth Engineering Department<br>ment of Rajasthan |                         |                      |               |            |             |                                         | A A At 🛈 OHep. 🔒               |          |
|----------------------|---------------------------------------------------|-------------------------|----------------------|---------------|------------|-------------|-----------------------------------------|--------------------------------|----------|
|                      |                                                   |                         | CITIZ                | ZEN DASHBOARD |            |             |                                         | Q New Ap                       | pitation |
| Citizen              | Details                                           |                         |                      |               |            |             |                                         |                                | _        |
| Search               | Q X                                               |                         |                      |               |            |             |                                         | Show Rows 10                   | ۷        |
| S. No.               | Application ID \$                                 | Submission Date/ Time * | Establishment Name 🛊 |               | Туреф      | District \$ | Status \$                               | Viev                           | ,        |
| 1                    |                                                   | 03/06/2024 15:05:23     |                      |               | COMMERCIAL | Jaipur      | APPLICATION SUBMITTED (PENDING WITH SE) | 0                              |          |
| Showing - 1 t        | o 1 of 1 rows                                     |                         |                      |               |            |             |                                         | First Previous <b>1</b> Next 1 | Last     |

**Step 15**: Superintending Engineer Login with the SSO ID and **open PHED Connection Portal** for Checking documents submitted by applicant and after checking proceed the application to related Assistant Engineer for Further necessary action.

| Rajasthan Single Sign On v26<br>One Digital Identity for all Applications |                     |                                                                                                    | English   हिन्दी                       |
|---------------------------------------------------------------------------|---------------------|----------------------------------------------------------------------------------------------------|----------------------------------------|
| PPS                                                                       | test and the second | Login                                                                                                    | Registration                           |
| 32B APPS                                                                  |                     | 2 9 6 <sup>9</sup> 9                                                                                                    | B Enter Captcha 40 €                   |
| ITIES<br>1 1,098                                                          |                     | Login         Definition <i>O</i> <sup>+</sup> I Forgot my Digital identity (SSOID): <u>5</u> <i>O</i> <sup>+</sup> I Forgot my Password. <u>ClickHere</u> <i>O</i> <sup>+</sup> I Forgot my Digital identity (SSOID): <u>5</u> <i>O</i> <sup>+</sup> I Forgot my Digital identity (SSOID): <u>5</u> <i>O</i> <sup>+</sup> I Forgot my Digital identity (SSOID): <u>5</u> | chaan C. Panaan<br>Allek Here<br>merge |

# **Step 16:** Application status from the PHED officer end.

| Public Hei<br>Governm | alth Engineering Department_<br>eent of Rajasthan          |                |                                                    |                     | A- A A+ 🛈 OHeip- 🚯 Shri Anil K 🔻 |
|-----------------------|------------------------------------------------------------|----------------|----------------------------------------------------|---------------------|----------------------------------|
|                       |                                                            | Online Applica | ation Form For New Water Connection For Enterprise | 25                  |                                  |
| Registration          | cation Details / असिंदन के व्योरे<br>No/ पंत्रीकरण क्रमांक | PHED/2024-25   | Current Status/ वर्तमान स्थिति                     | APPLICATION         | SUBMITTED (PENDING WITH SE)      |
|                       |                                                            |                | Application Progress / आवेदन गतिविधि               |                     |                                  |
| SI. No.               | Status                                                     |                | Remarks                                            | Status Changed On   | Updated By                       |
| 1                     | APPLICATION SUBMITTED (PENDING WITH SE)                    |                | APPLICATION SUBMITTED                              | 03/06/2024 15:05:23 |                                  |
| B. Person             | nal Details/ व्यक्तिगत विवरण<br>me/ आदेदक का नाम           | _              | Father/ Husband Name/ पिता/ पति का न               | п                   |                                  |
| Religion/ धर्म        | । जना दिनांक                                               |                | Gender/ विंग                                       | MALE                |                                  |
| Urban/ Rural          | / शहरी/ ग्रामीण                                            | URBAN          | House Number/ मकान संख्या                          | 2                   |                                  |
| Lane/ Street          | Name/ तेन/ गती/ सड़क                                       |                | Locality/ मोइल्ला                                  |                     |                                  |
| District/ ज़िला       | ſ                                                          | Jaipur         |                                                    |                     |                                  |
| PIN Code/ पिन         | न कोड                                                      | 302006         | State/ राज्य                                       | Rajasthan           |                                  |
| Mobile No./ Ŧ         | गेवाइल नंबर                                                |                | Email/ ई-मेल                                       |                     |                                  |
|                       |                                                            |                |                                                    |                     |                                  |

**Step 17:** PHED officer will take action related to **reject/object/forward** the application after checking.

|                                                             | Seir attested true copy of ownership or premises or land such as Allotment letter/ sale Deed/ Pattar How/ How willing with Hill                                                                                                    |          |
|-------------------------------------------------------------|----------------------------------------------------------------------------------------------------|----------|
|                                                             | 0r/ अपन                                                                                                    | Download |
|                                                             | Rant Agreement and NOC from land love in case of exampte किरणेंद्रयर की स्थिति में क्रियो पर सुने का प्रमाण प्                                                                                                    |          |
|                                                             | Existing' proposed building plan clearly showing built up area of building: जीवुद्धा प्रस्तावित अपन के निर्वित क्षेत्र को टर्जाता नक्षा                                                                                                    | Download |
| ह.<br>इत्र<br>(व                                            | (Connext कामी)<br>इ. तरी के राजने हैलि, निर्धार हो के चार का राजन, की के प्राप्त के प्राप्त की प्राप्त के मार्ट्स के प्राप्त करते के क्यू कर है। प्राप्त करीं कर के प्राप्त कर के का अधिका किया को होग।<br>को इस की कर प्राप्त की नियेद्ध होगा। और के को को जी तिर्धान के बुद के कर प्राप्त कर के प्राप्त कर के का क्यू कर के प्राप्त कर के का अधिका किया को होग।                                                                                                    |          |
|                                                             | க முன் கார் சியில் கிய விக்கு வில் வில் வில் வில் வில் வில் கார்க்கு வில் வில் வில் வில் வில் வில் வில் வில்                                                                                                    |          |
| ुक<br>इक                                                    | ত হাৰ কৰিছে নাম নাম পৰি হয় বিষয় সময় কৰি নাম পৰি হয় বিষয় সময় সময় সময় সময় সময় সময় সময় সম                                                                                                    |          |
| ) त<br>इक<br>इक<br>बरि<br>इक<br>दक                          | भार में करण में प्रेल के मात के प्रेल के प्रेल के प्रेल के भारत के भारत क<br>के कहक कर भारत के भारत के भारत के भारत के भारत के भारत के भारत के भारत के भारत के भारत के भारत के भारत के भारत क<br>मिंग में भारत के भारत के भारत के भारत के भारत के भारत के भारत के भारत के भारत के भारत के भारत के भारत के भारत के भारत के भारत के भारत के भारत के भारत के भारत के भारत के<br>बार के भारत के भारत के भारत के भारत के भारत के भारत के भारत के भारत के भारत के भारत के भारत के भारत के भारत के भ                                                                                                    |          |
| उन<br>दक<br>दक<br>दक<br>हार<br>दक<br>होर<br>दक<br>होर<br>दक | क हत करने भारत में स्वार्थ से प्रकार करता । अदेवह में स्वीर्थ्य देश कि का है ने तो ।<br>के स्वर पर सोई प्रकार का सारह के से तो कि प्रवार कर स्वार्थ कर कि का देश कर के स्वार के गा कि का स्वार के स्वार<br>सित में स्वार प्रकार का सारह के से तो कि प्रवार कर स्वार करता का सित में दूस कर के स्वार के गा कि का स्वार के स्वार के स्वार<br>स्वार के स्वार से का सारह के से तो कि प्रवार कर सार कर की स्वार के सारक करता के स्वार के स्वार के स्वार के सार<br>इस के स्वार से सारह का सारह करता के सार करता के स्वार के सारक करता के स्वार के सारक करता के स्वार के सारक करता के सारक<br>स्वार के स्वार से का सारह के सारक करता के सारक करता के सारक करता के सारक करता के सारक करता के सारक करता के सारक<br>स्वार के सारक करता के सारक करता के सारक करता के सारक करता के सारक करता के सारक करता के सारक करता के सारक करता के<br>सारक के सारक करता के सारक करता का सारक करता के सारक करता के सारक करता के सारक करता के सारक करता के सारक करता के<br>सारक करता के सारक करता के सारक करता का सारक करता के सारक करता के सारक करता के सारक करता के सारक करता के सारक करता के सारक करता के सारक करता के सारक करता के सारक करता के सारक करता के सारक करता के सारक करता के सारक करता के सारक करता के सारक<br>सारक करता के सारक करता के सारक करता के सारक करता के सारक करता के सारक करता के सारक करता के सारक करता के सारक करता के सारक करता के सारक करता के सारक करता के सारक करता के सारक करता का सारक<br>सारक करता के सारक करता का सारक करता के सारक करता के सारक करता के सारक करता के सारक करता के सारक करता के सारक करता का का ना करता का सारक करता का सारक करता का का ना का सारक करता का का सारक करता का का<br>सारक करता के सारक करता का का का का की संवारक करता के सारक करता के सारक करता के सारक करता करता का सारक करता का का ना का सारक करता का का सारक करता का का सारक करता का सारक करता का का सारक करता का सारक करता का सारक करता का का का का सारक करता का सारक करता का का सारक करता का सारक करता का का सारक करता का सारक करता का का का सारक करता का सारक<br>सारक करता का सारक करता का सारक करता का सारक करता के सारक करता के सारक करता का का सारक करता का का सारक करता का का सारक करता का का सारक करता का का सारक ता का का का ता का का सारक करता का सारक करता का |          |

# **Step 18:** If the documents are approved, then SE forwards the file to related Aen for further process.

| Public Health Engineering Department<br>Government of Rajasthan                                                                                                    |                                                                                                    |                                                   |                                                                |           | A- A A+ 🛈 O Help- |
|----------------------------------------------------------------------------------------------------|----------------------------------------------------------------------------------------------------|---------------------------------------------------|----------------------------------------------------------------|-----------|-------------------|
| Plot/ Land Area (sq. mtr.)/ भूखण्ड का कुल क्षेत्रफल (वर्ग मीटर)                                                                                                    | 250.00                                                                                                    |                                                   | Built Area (sq. mtr.)/ भूखण्ड का निर्मित क्षेत्रफल (वर्ग मीटर) | 120.00    |                   |
| Establishment Type/ भवन/ स्थान की ब्रेणी                                                                                                    | SHOP                                                                                                    |                                                   | Ownership Type/ आवेदक की स्थिति                                | LANDLORD  |                   |
| Purpose of Water Connection/ জন মৰখ কা प्रयोजन                                                                                                    | COMMERCIAL                                                                                                    |                                                   | Type of Water Connection/ जल संबंध का प्रकार                   | PERMANENT |                   |
| Demand of Water Supply (in Liters/ Day)/ जल आपूर्ति की मांग (लीटर प्रति दिन)                                                                                                    | 2500.00 Liter/ Day                                                                                                    |                                                   | Category of Water Connection/ जल संबंध की प्रणाली              | METERRATE |                   |
| Size of Water Connection/ जल संबंध की साइज                                                                                                    | 15 Milimeter                                                                                                    |                                                   |                                                                |           |                   |
| L                                                                                                    |                                                                                                    |                                                   |                                                                |           |                   |
| E. Attachments/ दरतावेज                                                                                                    |                                                                                                    | Forward for Site Survey                           |                                                                |           |                   |
| Self attested true copy of ownership or premises or land such as Allotme                                                                                                    | nt letter/ Sale Deed/ Patta/ भवन/ भूखण्ड के स्वमित्व                                                                                                    | Forward To:                                       |                                                                |           |                   |
| A1 0// अपन                                                                                                    |                                                                                                    | SELECT AE<br>Please select AE                     | · · ·                                                          |           | Download          |
| Rent Agreement and NOC from land lord in case of tenant/ किरायेदार की ह                                                                                                    | थति में किराये पर रहने का प्रमाण एवं भवन/ भूखण्ड के स्वा                                                                                                    | Remarks (CHARACTERS LIMIT: 500):                  |                                                                |           |                   |
| A2 Existing/ proposed building plan clearly showing built up area of building                                                                                                    | / मौजूटा/ प्रस्ताचित भवन के निर्मित क्षेत्र को दर्षाता नक्सा                                                                                                    | PLEASE SUBMIT SITE REPORT                         |                                                                |           | Download          |
| L                                                                                                    |                                                                                                    |                                                   |                                                                |           |                   |
| Concept/2/201                                                                                                    |                                                                                                    |                                                   |                                                                |           |                   |
| ा अनेतर गांदी के जायेग के कि विश्ववित रही के साथ का सबस सीकोन गांधर की सकि गई अस क                                                                                                    | ישור בע בועבעי או וויזעל וא בו וואי עווי או בושרי וו                                                                                                    |                                                   |                                                                |           |                   |
| <ol> <li>जावदक, प्रमान के उपयाग का तहा निधारत दर्श के ताथ जता राज्यय, तावरज प्रमार का राज्य, दुव जय दे</li> <li>मोरर की सुरक्षा के तिए उपभोक्ता जिम्मेदार होगा। मोरर के घोरी घत जाने/खो जाने की स्थिति में स्वयं के<br/>1 जीवर (जावर ने चाक्तप) अनेवर के और वे फिली प्रकार की वीकेंद्र वेनियन वेने पर जीवर का जीवर की प्रपाल के वीकेंद्र</li> </ol>                                                                                                    | मा प्रकार के प्रमार जावमार का लियम के जनुसार हर माह<br>खर्च पर उपभोक्ता को नया मीटर ताकर विभाग में जमा कर<br>1 किल्मि ने नगव्दी प्रमान विभाग को देने की विलोक्ती अवेद |                                                   | Submit Cancel                                                  |           |                   |
| <ol> <li>माटेफ राइन में सर्पमार्ट जायवर का जार हो करते प्रकार के राज्य व हान पर यो माटेफ जा छार्या कान के<br/>4. आवेदक द्वारा समर्थित नया मीटर भविष्य से सरकारी मीटर माना जावेगा। आवेदक को प्रतिमाह मीटर कि<br/>6. अयेरक के राज्य स्वेर पर कियी प्रकार का जिसर की की प्रति में उपसार पर संवर्ध कि प्राय की किए<br/>6. अयेरक के राज्य स्वेर पर कियी प्रकार का जिसर की की प्रति में ते उपसार पर संवर्ध कि प्राय की किए<br/>6. अयेरक के राज्य स्वेर पर कियी प्रकार का जिसर की की प्रति में की उपसार पर संवर्ध की प्राय के प्रकार के प्राय स्वेर की प्राय की किए<br/>6. अयेरक के राज्य स्वेर का प्रकार का जिसर की की किए की प्राय का का का राज्य के की प्रति का का का की किए कि</li></ol> | गरपता में उत्तवन सूचना विमान का दन का विमादारा जावर<br>तथा देना होगा।<br>वर्म गर्न समय के बाहने का अधिकार त्रोगा।                                                     |                                                   |                                                                |           |                   |
| 5. जीवदेक के जल चेवेच पर किस प्रकार की विवाद होने की स्थित में उसकी जल सबय विमाग की बिना में<br>6. जिम बस्तियों में सरकार द्वारा जल प्रदाय बिकास युरक पूर्व में नहीं लिया गया है, वहीं विभाग द्वारा जल प्रद                                                                                                    | ग्सा पूर्व सूचनी के कोटन का आधकार होगा।<br>य विकास मुल्क मांगे जाने पर आवेदक को जमा कराना होग                                                                         | ॥, अन्यथा उसका जल संबंध विच्छेद कर दिया जायेग     |                                                                |           |                   |
| <ol> <li>आवदक द्वारा जा जल संबंध ालया जा रहा ह वह किसा न्यायालय या किसा भा विभाग से विवादप्रस्त नहां।</li> <li>सरकार अथवा अन्य सरकारी एजेस्सी द्वारा भूमि को आवाद्य करने या भवन को हुटाने पर विभाग को जल.</li> </ol>                                                                                                    | ' आर पूर्णतः मर अधान ह।<br>संबंध विच्छेद करने का पूर्ण अधिकार होगा एवं उस तारीख त                                                                                     | क जो भी बकाया होगा उसका आवेदक भुगतान करने         | रे के लिये बाध्य होगा।                                         |           |                   |
| 9. आवंद्रक उक्त जल संबंध का उपयांग किसी प्रकार के वैधानिक अधिकार एवं भूमि स्वामिल के लिये नहीं (<br>10. आवंद्रक को दिये जा रहे जल संबंध में पानी का द्वबाव कम अप्येगा तो इस विषय में कोई आपति तथा का                                                                                                    | हरेगा।<br>ई बाद न्यायालय में द्वायर नहीं किया जावेगा।                                                                                                    |                                                   |                                                                |           |                   |
| <ol> <li>तर्रमान भवन निमाणधीन भवन दा मेरित (प्राउपठ-1) से अधिक नहीं हैं। जब भी में दा मोर्डित से अधिव<br/>12. रोडकट राणि के संबंध में यदि भविष्य में अतिरिक्त राणि की मांग की जाती है तो आवेदक उसका भुगत</li> </ol>                                                                                                    | 'निर्माण होगा तथ नियमानुसार प्रति वर्गमीटर प्लाट क्षेत्रफल ।<br>न करने हेतु सहमत है।                                                                                  | के हिंसाब से अतिरिक्त रागि विभाग में जमा करा दी प | त्रादगी।                                                       |           |                   |
| उपरोक्त मातों का उल्लंघन करने पर विभाग को आवेडक का जल संबंध विष्क्रेड करने का अधिकार होगा एव                                                                                                    | इस बाबत विभाग को जो भी हानि होगी उसकी क्षतिपूर्ति कर                                                                                                    | ने को वह बाध्य रहेगा।                             |                                                                |           |                   |
|                                                                                                    |                                                                                                    |                                                   |                                                                |           |                   |
| Page runne menter engineering bepartmente                                                                                                    |                                                                                                    | Forward Object                                    | tt Reject Cancel                                               |           |                   |
| Government of Rajasthan                                                                                                    |                                                                                                    |                                                   |                                                                |           | A- A A+ O OHelp-  |
| Plot/ Land Area (sq. mtr.)/ भूखण्ड का कुत क्षेत्रफत (वर्ग मीटर)                                                                                                    | 250.00                                                                                                    |                                                   | Built Area (sq. mtr.)/ भूखण्ड का निर्मित क्षेत्रफल (वर्ग मीटर) | 120.00    |                   |
| Establishment Type/ भवन/ स्थान की श्रेणी                                                                                                    | SHOP                                                                                                    |                                                   | Ownership Type/ आवेदक की स्थिति                                | LANDLORD  |                   |
| Purpose of Water Connection/ তার संबंध কা प्रयोजन                                                                                                    | COMMERCIAL                                                                                                    |                                                   | Type of Water Connection/ অল মাৰথ কা য়কাৰ                     | PERMANENT |                   |
| Demand of Water Supply (in Liters/ Day)/ जल आपूर्ति की मांग (सीटर प्रति दिन)                                                                                                    | 2500.00 Liter/ Day                                                                                                    |                                                   | Category of Water Connection/ जल संबंध की प्रमाली              | METERRATE |                   |
| Size of Water Connection/ जल संबंध की साहज                                                                                                    | 15 Milimeter                                                                                                    |                                                   |                                                                |           |                   |
|                                                                                                    |                                                                                                    |                                                   |                                                                |           |                   |
| E. Attachments/ दस्सावेज                                                                                                    |                                                                                                    |                                                   |                                                                |           |                   |
| Self attested true copy of ownership or premises or land such as Allotmer                                                                                                    | t letter/ Sale Deed/ Patta/ भयन/ भूखण्ड के स्वमित्व i                                                                                                    | के प्रमाग इकरारनामा                               |                                                                |           |                   |
| A1 Or/ अपवा                                                                                                    |                                                                                                    | Information/ सूच-                                 |                                                                |           | Download          |
| Rent Agreement and NOC from land lord in case of tenant/ किरायेदार की सि                                                                                                    | ति में किराये पर रहने का प्रमाण एवं भवन/ भूखण्ड के स्वाम                                                                                                    | টা জ্ঞা অলায়ন্তি সমাজ ভয়                        |                                                                |           |                   |
| A2 Existing/ proposed building plan clearly showing built up area of building                                                                                                    | मौजूदा/ प्रस्तावित भवन के निर्मित क्षेत्र को दर्घाता नक्सा                                                                                                    | application has b<br>successfully.                | eentorwarded                                                   |           | Download          |
|                                                                                                    |                                                                                                    |                                                   |                                                                |           |                   |
|                                                                                                    |                                                                                                    |                                                   | δκ                                                             |           |                   |
| E F. Consent/ सहमावे                                                                                                    |                                                                                                    |                                                   |                                                                |           |                   |

**Step 19:** Assistant Engineer officer will Login with their SSO ID and open PHED Connection Portal to Check Application status.

| Governm                                                                                                    | alth Engineering Department<br>ent of Rajasthan                                                                                                    |                           |                                                                                                    |                            | A- A A 0 0 Help-       |  |  |
|----------------------------------------------------------------------------------------------------|----------------------------------------------------------------------------------------------------|---------------------------|----------------------------------------------------------------------------------------------------|----------------------------|------------------------|--|--|
|                                                                                                    |                                                                                                    |                           | Online Application Form For New Water Connection For Enterp                                                                                | rises                      |                        |  |  |
| 🖯 A. Application Details / आर्येट्न के जोरे                                                                       |                                                                                                    |                           |                                                                                                    |                            |                        |  |  |
| legistration                                                                                                    | No/ पंजीकरण क्रमांक                                                                                                    | PHED/2024-25              | Current Status/ वर्तमान स्थिति                                                                                                    | APPLI                      | CATION FORWARDED TO AE |  |  |
|                                                                                                    |                                                                                                    |                           | Application Progress / आवेदन गतिविधि                                                                                                    |                            |                        |  |  |
| SI. No.                                                                                                    | Status                                                                                                    |                           | Remarks                                                                                                    | Status Changed On          | Updated By             |  |  |
| 1                                                                                                    | APPLICATION SUBMITTED (PENDING WITH SE)                                                                                                    |                           | APPLICATION SUBMITTED                                                                                                    | 03/06/2024 15:05:23        |                        |  |  |
|                                                                                                    |                                                                                                    |                           | DI EASE SURMIT SITE REDORT                                                                                                    | 03/06/2024 17:39:54        |                        |  |  |
| 2                                                                                                    | APPLICATION FORWARDED TO AE                                                                                                    |                           |                                                                                                    |                            |                        |  |  |
| 2 B. Perso Applicant Na                                                                                           | प्रमिय प्रियाणि स्वरूपस्रिय के स्वय                                                                                                    | _                         | । Future addition and hereon                                                                                                    | रे छा नाम                  | _                      |  |  |
| 2<br>B. Perso<br>Applicant Na<br>Religion/ धर्म                                                                   | APPLCKION FORWARDED TO AE<br>mail Details/ ব্যথিমিয়ে বিয়য়ে<br>ame/ আবৈক জ নাম                                                                                                    |                           | ਸਰਕਰ ਰਹੇਗਾ। ਤਾਂ ਦੇ ਸਰਕਰ।<br>Father/ Husband Name/ सिरा प<br>Gender/ सिरा                                                                   | वे का नाम<br>MALE          | -                      |  |  |
| 2<br>B. Perso<br>Applicant Na<br>Religion/ धर्म<br>Date of Birth                                                  | APPLICATION FORWARDED TO AS<br>nal Details/ व्यक्तिपांच विवरण<br>                                                                                                    | -                         | ्रियेण्ड addini alt horon<br>Father/ Husband Name <sup>(</sup> सिरा/ प<br>Gender/ सिरा                                                     | ते का नाम<br>Mult          | -                      |  |  |
| 2<br>B. Perso<br>Applicant Na<br>Religion/ धर्म<br>Date of Birth<br>Urban/ Rura                                   | রসগটনোটা দটনাগরে বিষয়ে<br>nal Detailor আছিলেরে বিষয়ে<br>আজন/ আইরে জন নাম<br>।<br>। জন্ম বিনাক<br>১৮ জননি প্রানীল                                                                         | URBAN                     | ਸਰਦਰ ਰਹੇਗਾ। ਤੇ ਇਸਦੇ ਦੇ ਦੇ ਦੇ ਦੇ ਦੇ ਦੇ ਦੇ ਦੇ ਦੇ ਦੇ ਦੇ ਦੇ ਦ                                                                                  | ते का नाम<br>Mult          | -                      |  |  |
| 2<br>B. Perso<br>Applicant Na<br>Religion/ 대취<br>Date of Birth<br>Urban/ Rura<br>Lane/ Street                     | APPLCATION FORWARDED TO AS<br>nal Detailu/ व्यक्तिगत विवरण<br>आजन्म शिर्वाटक का नाम<br>।<br>।<br>। जन्म दिनांक<br>)<br>। जन्म दिनांक<br>)<br>) जन्म दिनांक<br>)<br>Name/ तेन्य गती/ सङ्ग्र | URBAN                     | Father Husband Name/ दिशा प<br>Fether/ Husband Name/ दिशा प<br>Gender/ सिम<br>House Number/ महान संख्या<br>Locality/ मोहल्ला               | ते का नाम<br>MALE          |                        |  |  |
| 2<br>B. Perso<br>Applicant Na<br>Religion/ धर्म<br>Date of Birth<br>Urban/ Rura<br>Lane/ Street<br>District/ ज़िल | APPLICATION FORWARDED TO AE<br>mail Decasily व्यक्तिगत शिवरण<br>                                                                                                    | urban<br>Jajaur           | Father/Husband Name/ दिवा/प<br>Father/Husband Name/ दिवा/प<br>Gender/ विग<br>House Number/ मङ्गन संख्या<br>Locality/ महिल्ला               | ते हा नाम<br>MALE          |                        |  |  |
| 2<br>B. Perso<br>Applicant Na<br>Religion/ ধর্ম<br>Date of Birth<br>Urban/ Rura<br>Lane/ Street<br>District/ জিল  | APPLICATION FORWARDED TO AE                                                                                                    | urBAN<br>Jalpur<br>300006 | FLOWE JOBINT STE NOVCH<br>Fether/ Husband Name/ दिशा 'प<br>Gender/ सिंग<br>House Number/ सङ्गत संख्या<br>Locality/ महिल्ला<br>State/ राष्य | ते हा नाम<br>MALE<br>Right | 2                      |  |  |

# **Step 20:** AEN will send to related Junior Engineer for Technical Report.

|         | Self stitested srue copy of ownership or premises or land such as Allotment letter! Sale Deed! Pattal भवन्त्र भुवयुष्ठ के स्वीवित के प्रमाग द्वारारसमा                                                                                                    |          |
|---------|----------------------------------------------------------------------------------------------------|----------|
|         | Dri stoti                                                                                                    | Download |
|         | Rent Agreement and NOC from land load in case of tenants किरयेदार की स्थिति में किरये पर रहने का प्रमाय दंव भवन भुख्याउ के सामी का अनायति प्रसाय वह                                                                                                    |          |
|         | Existing/proposed building plan clearly showing built up area of building! मैलूटा 'मसावित भवन के मिर्मित क्षेत्र की दर्शात महना                                                                                                    | Download |
| ति ति ल | दिक हात मधाने नया मेंटर भोष यह सकला मंदर मान कर्षना अदिक का अतेला मंदर हिलाया देता तुमा ।<br>इक के बल संध्य पत्र कि स्वार का शिवाह हुने की सिति में दरका वल संध्य पिता की कि कि सुंद कुम के काटने का अधिकार होगा<br>इस हात जो तत संध्य पिया जारह है बह किनी प्यायाचय की स्वार हुए का राज के स्वार के स्वार से प्राप्त कर संघ प्रिये क करने होगा ।<br>इस हात जो तत संध्य पिया जारह है बह किनी प्यायाचय कि सिताह हुए का में को ये तर अदेदक को ज्या करना होगा, अप्या उपका जत संघ शिव्ये क हिया जाएंगा<br>इस हात जो तत संध्य पिया जारह है बह किनी प्यायाचय कि सी प्राप्त के स्वार स्वार होगा के स्वार होगा उपका जत संघ शिव्ये क दिया जाएंगा<br>का अध्य प्राप्त कर संघली हुआ मुझ के अबत कर ये आपको हर हो देखी सिंह करने का हुई अधिकार होगा एवं उस तो थे काया होग<br>का अध्य प्राप्त करने की अधात कर ये आपको हर होने में के जाने सान |          |

Step 21: If documents are OK then SE forwards File to related AEN for further process

| Pub<br>Gov                                    | lic Health Engineering Department<br>rernment of Rajasthan                                                                                                    |                                                                                                    |                                   |                                                                  |           | A- A A+ 0 0 Help-    |
|-----------------------------------------------|----------------------------------------------------------------------------------------------------|----------------------------------------------------------------------------------------------------|-----------------------------------|------------------------------------------------------------------|-----------|----------------------|
| Plot/                                         | Land Area (sq. mtr.)/ भूखण्ड का कुल क्षेत्रफल (वर्ग मीटर)                                                                                                    | 250.00                                                                                                    |                                   | Built Area (sq. mtr.)/ भूखण्ड का निर्मित क्षेत्रफत्त (वर्ग मीटर) | 120.00    |                      |
| Estab                                         | iishment Type/ भवन/ स्थान की श्रेणी                                                                                                    | SHOP                                                                                                    |                                   | Ownership Type/ आवेदक की स्थिति                                  | LANDLORD  |                      |
| Purpo                                         | se of Water Connection/ जल संबंध का प्रयोजन                                                                                                    | COMMERCIAL                                                                                                    |                                   | Type of Water Connection/ जल संबंध का प्रकार                     | PERMANENT |                      |
| Dema                                          | nd of Water Supply (in Liters/ Day)/ जल आपूर्ति की मांग (सीटर प्रति दिन)                                                                                                    | 2500.00 Liter/ Day                                                                                                    |                                   | Category of Water Connection/ जल संबंध की प्रणाली                | METERRATE |                      |
| Size o                                        | f Water Connection/ जल संबंध की साइज़                                                                                                    | 15 Milimeter                                                                                                    |                                   |                                                                  |           |                      |
|                                               | Attachmentol '중지방국<br>Seff attassed true copy of ownership or premises or land such as Allot<br>Or/ 최대편<br>Rent, Agreement and NOC from land lord in case of senant 해지한 것 편<br>Existing i proposed building plan clearly showing built up area of build                                                                                                    | हिला<br>सन्तर (साराज / Sale Decol Paras / प्रसार प्रसार ह<br>निरोति वे किरवो कर रहने का प्रयास हथ अन्तर भूख<br>स्थिति वे किरवो कर रहने का प्रयास हथ अन्तर भूख<br>स्थून वे बुद्धा प्रसारित भ्रायन के निर्दित क्षेत्र को दार्जन | orward for Site Survey orward for |                                                                  |           | Download<br>Download |
| 1. आवेदव<br>2. मीटर व<br>3. मीटरज<br>4. आवेदव | हर पाने के उपयोग के लिए निश्वेलि रही के साथ यल राजना, सीवोब प्रथम की राति, एवं अं<br>ही सुरक्षा के लिए उपयोक्ता विम्पेन्टर सेगा। मेंटर के चेरी बस काने को स्वोन के सी सिती में स<br>सूर्व में स्वरूप अंध्येल की ओर से क्षित्री प्रकार की लीके में हमें पर पा मेंटर की ज़रावी है<br>9 हात मध्येल नया मेंटर अधिक में मक्सारी मेंटर मान करेगा। अदेहर को ज़रीवज़ में प्र | य सभी प्रकार के प्रभार/अधिभार का नियमों के अनुम<br>ये के खर्चे पर उपभोक्ता को नया मीटर ताकर विभाग<br>ने की स्थिति में उसकी मुचना विभाग को देने की जिम्में<br>किराया देन होगा।                                                 |                                   | र दिभाग को होगा।<br>Submit Cancel                                |           |                      |

# **Step 22:** The application has been forwarded successfully.

| Public Health Engineering Department<br>Government of Rajasthan                                                                                                    |                                                                                                    |                                                                                                    |           | A- A A+ 0 0Hep- 0 |
|----------------------------------------------------------------------------------------------------|----------------------------------------------------------------------------------------------------|----------------------------------------------------------------------------------------------------|-----------|-------------------|
| Plot/ Land Area (sq. mtr.)/ भूखण्ठ का कुत क्षेत्रफत (वर्ग मीटर)                                                                                                    | 250.00                                                                                                    | Built Area (sq. mtr.)/ भूखण्ड का निर्मित क्षेत्रफत (वर्ग मीटर)                                                                                         | 120.00    |                   |
| Establishment Type/ भवन/ स्थान की श्रेणी                                                                                                    | SHOP                                                                                                    | Ownership Type/ आवेदक की स्थिति                                                                                                    | LANDLORD  |                   |
| Purpose of Water Connection/ जल संबंध का प्रयोजन                                                                                                    | COMMERCIAL                                                                                                    | Type of Water Connection/ जल संबंध का प्रकार                                                                                                    | PERMANENT |                   |
| Demand of Water Supply (in Liters/ Day)/ जल आपूर्ति की मांग (सीटर प्रति दि                                                                                                    | 7) 2500.00 Liter/ Day                                                                                                    | Category of Water Connection/ जल संबंध की प्रणाली                                                                                                    | METERRATE |                   |
| Size of Water Connection/ जल संबंध की साइज़                                                                                                    | 15 Milimeter                                                                                                    |                                                                                                    |           |                   |
|                                                                                                    |                                                                                                    |                                                                                                    |           |                   |
| - 🕒 E. Attachments/ ব্ৰেটেব<br>Sef actasted true copy of ownership or premises or land such as                                                                                    | Norment letter/ Sale Deed/ Patter/ भवन/ भूखात के स्वमित्त के ममाव इव                                                                                        | সলেম                                                                                                    |           |                   |
| A1 Or/ अपन                                                                                                    |                                                                                                    | Information/ सूचना                                                                                                    |           | Download          |
| Rent Agreement and NOC from land lord in case of tenant/ किराये                                                                                                    | हार की स्थिति में किराये पर रहने का प्रमाण एवं भवन/ भूखण्ड के स्वामी का अनापरि                                                                              | Apolication has been forwarded                                                                                                    |           |                   |
| A2 Existing/ proposed building plan clearly showing built up area of I                                                                                                    | uilding/ मौजूदा/ प्रस्तावित भवन के निर्मित क्षेत्र को दर्शाता नक्सा                                                                                         | successfully.                                                                                                    |           | Download          |
|                                                                                                    |                                                                                                    | OK                                                                                                    |           |                   |
| ि F. Consent/ सहमति                                                                                                    |                                                                                                    |                                                                                                    |           |                   |
| 1. आवेदक, पानी के उपयोग के लिए निर्धारित दरों के साथ जल राजस्व, सीवरेज प्रभार की राशि,<br>2. मीटर की सरक्षा के लिए उपभोवता जिम्मेदार होगा। मीटर के चोरी चल जाने/खो जाने की स्थिति | र्व अन्य सभी प्रकार के प्रभार/अधिभार का नियमों के अनुसार हर माह नियत तारीख<br>में स्वयं के खर्चे यर उपभोक्ता को नया मीटर ताकर विभाग में जमा कराना होगा। में | । को भुगतान करने को सहमत है। भुगतान नहीं करने पर कनेव्यन काटने का अधिकार विभाग को होगा।<br>नेटर अतिप्रस्त होने पर आवेडक से अतिपत्ति रागि वसूली जायेगी। |           |                   |

**Step 23:** Junior Engineer officer will Login with their SSO ID and then open PHED Connection Portal.

| Governm                                                                                                    | Ith Engineering Department<br>ent of Rajasthan                                                                                                    |                         |                                                                                                    |                             | A- A 👫 🛈 🖲 Help-      |
|----------------------------------------------------------------------------------------------------|----------------------------------------------------------------------------------------------------|-------------------------|----------------------------------------------------------------------------------------------------|-----------------------------|-----------------------|
|                                                                                                    |                                                                                                    |                         | Online Application Form For New Water Connection For Enterpr                                                                                    | ises                        |                       |
| A. Applie                                                                                                    | ation Details / आवेदन के व्यौरे<br>No/ पंजीकरण क्रमांक                                                                                                    | PHED/2024-25/           | Current Status/ वर्तमान स्विति                                                                                                    | APPLIC                      | ATION FORWARDED TO AE |
|                                                                                                    |                                                                                                    |                         | Application Progress / आवेदन गतिविधि                                                                                                    |                             |                       |
| SI. No.                                                                                                    | Status                                                                                                    |                         | Remarks                                                                                                    | Status Changed On           | Updated By            |
| 1                                                                                                    | APPLICATION SUBMITTED (PENDING WITH SE)                                                                                                    |                         | APPLICATION SUBMITTED                                                                                                    | 03/06/2024 15:05:23         |                       |
| 2                                                                                                    | 1001101100100000000000000                                                                                                    |                         | DI EASE SI IRMIT SITE REDORT                                                                                                    | 03/06/2024 17:39:54         |                       |
| -                                                                                                    |                                                                                                    |                         |                                                                                                    |                             |                       |
| B. Perso                                                                                                    | nal Details/ व्यक्तिगत विवरण                                                                                                    |                         | FLENDE SUBMIT SILE FLEPORT                                                                                                    | का तम                       | _                     |
| B. Perso                                                                                                    | সন্থাটনোটনে দিনমেন্সএন্টে ID নহ<br>nal Detaildy কার্ডিয়োর বিরবন্ধ<br>জল/ মার্বহরু জা নাম                                                                       | -                       | FLOID SUBMI SHE FLOOR<br>Father/ Husband Name/ सिरा/ परि<br>Gander/ सिरा                                                                        | হা নাম                      |                       |
| -<br>B. Perso<br>pplicant Na<br>eligion/ ধর্ম<br>late of Birth                                                    | २०२८८२११२२ सन्दिराग विवरण<br>nai Detailor सन्दिराग विवरण<br>mai / अवेदक का नाम                                                                                  |                         | FLOGE SCENINT SILE FLOOR<br>Father/ Husband Name/ पिरा/ परि<br>Gender/ तिग                                                                      | জাবায়<br>MALE              |                       |
| -<br>B. Perso<br>upplicant Na<br>leligion/ धर्म<br>Date of Birth<br>Jrban/ Rura                                   | সন্থে দেশসময়ে যে বিষয়ে<br>nal Details/ ব্যক্তিয়ান্ত বিষয়ে<br>me/ আইবল জন নাম<br>/ জন্ম দিনাক                                                                | URAN                    | FLOGE Science and Florence<br>Father/ Husband Names/ पिरा/ परि<br>Gender/ तिग<br>House Number/ संस्थान संस्था                                   | কা নাম<br>MALE              |                       |
| -<br>B. Perso<br>pplicant Na<br>eligion/ धर्म<br>late of Birth<br>lrban/ Rura<br>ane/ Street                      | २०९८८-॥धर गर्भसम् ७ छ<br>nsi Detailu/ उपस्मिग् विदयम्<br>                                                                                                    | URBAN                   | FLOGE SCENNI SHE FLEFOR<br>Father/ Husband Namer सिरा/ परि<br>Gender/ सिम<br>House Number/ मेरूम संख्या<br>Locality/ मीहल्ला                    | জানাম<br>MALE               |                       |
| -<br>B. Perso<br>upplicant Na<br>leligion/ धर्म<br>Date of Birth<br>Jrban/ Rura<br>ane/ Street<br>District/ ज़िल  | সন্থে দেশসের ৫০ চন<br>nsi Details/ ব্যক্তিয়ের বিরবন্ধ<br>আল-/ আইর্জ জা নাম<br>/ জন্ম দিনার্জ<br>/ জন্ম দিনার্জ<br>/ বন্ধ দিনার্জ<br>Name/ নীন্ দার্বা/ মন্ত্রজ | URBAN<br>Jahur          | FLOGE SCIENT SILF REPORT<br>Father/ Husband Namer सिरा परि<br>Gender/ दिग<br>House Number/ महान संख्या<br>Locality/ मोहत्सा                     | জানায<br>MALE               |                       |
| -<br>B. Perso<br>Applicant Na<br>Religion/ धर्म<br>Date of Birth<br>Jrban/ Rura<br>.ane/ Street<br>District/ ज़िल | २०९८८माध्रेम एसस्प्राय विरस्थ<br>nsi Detailu/ राष्ट्रियान्न विरस्थ<br>                                                                                          | URBAN<br>Jabur<br>20006 | FLENG Socient SHE PLENCK<br>Father/ Hutband Name/ सिरा/ परि<br>Gender/ सिप<br>House Number/ म्रजान संज्ञा<br>Lecality/ म्रोहरला<br>State/ राज्य | । का नाम<br>MALE<br>Reparts | 20                    |

**Step 24:** Junior engineer officer will submit Site Report and then forwarded to Assistant Engineer for approval and generation of demand note.

|                                     | Self attested true copy of ownership or premises or land such as Alcoment letter! Sae Deed! Pattal খৰণ খুখাত উ অধীয় के মনাত হজগানগল                                                                                                    |          |
|-------------------------------------|----------------------------------------------------------------------------------------------------|----------|
|                                     | 0/ M01                                                                                                    | Download |
|                                     | Rent Agreement and NOC from land lord in case of sectors की रियोद पर रहने का प्रमाय रहे भवर भूच्छन के सामी का अनामी प्रमाय पत्र                                                                                                    |          |
| 2                                   | Existing proposed building plan clearly showing built up area of buildings मैंड्रिया प्रसाशित भ्रवन के निर्मित क्षेत्र को दर्शांगा सब्सा                                                                                                    | Download |
| आवेत<br>जिन<br>आवेत<br>आवेत<br>आवेत | हक के सर से पर किसी ज़ारा का विद्य हुने की सिमी में एकका रहन के संघ किमा की किस किस सुद्ध बुंग कु के कारों का अधिका होगा।<br>बसिये में रहता रह उस कर उपाय किसन सुख्य पूर्व में सिया गया कर कहां कि किसन सुख्य में को कर अदेक को कम करन होगा, अपया उसका उस के संघ किसी का का कर की की अपने हो का प्रकार कु के बेस किया का कर की की किस की किसन सुख्य में को के प्रात्य के को मा करन होगा, अपया उसका उस के संघ किसी का का किस के सि कि किया का के स्वे की प्रकार कु<br>इस गो के सरकों प्रकार होगा अधका करने या धरन को हरदो या किसी कि किसी को प्रकार होगा हरन तरीक कर तरे संघ विद्य का दिया करना।<br>इस उस अब सरकी एकेसी हाप प्रकार को या धरन को हरदो या की का के इस देखे कि को स्वे अधिका होगा हरन को किस अपने हुन<br>इस उस उस संघ रायचा कि मा कर के से धरन को स्वीय की सि की की का को के के से की का प्रकार के साम करने से किस करा के<br>इस उस उस से से रायचा के साम का का कि से की मा की कर की की का प्रकार के प्रकार के साम के साम होगा उसका अदेहस भुतान करने के लिये बाय होगा।<br>इस उसके उसकी एकेस का उसके को प्रकार को भारत के के साम की को की का को का के के को प्रकार के साम होगा उसका अदेहस<br>इस हो की देश से के साम प्रे की साम को का की हून का प्रकार के का की का को का के के का प्रकार के साम के साम के साम<br>इस राजि के को को साम के साम प्रकार के साम के की की का को के इस प्रकार में उसका की को को को का को ना<br>इस राजि के साम को प्रकार का प्रकार की हून का में की को की इस प्रायाया ये इया रही किया करेगा।<br>इस राजि के संगर हो प्रकार का की की की अदेहम उसका मुखा प्रकार की किस की किस से अंग्रेस्त राजे दिशा में का कर ही का की का<br>इस राजि के संब के साम की साम की हूत के देखा करा की इस प्रयास की कि की की साम के साम के राजी दिशा में का की की क |          |

Step 25: Click on issue NOC.

| r canaati wand                                                                                                    |                                                                                                    |                                                                                                    |
|----------------------------------------------------------------------------------------------------|----------------------------------------------------------------------------------------------------|----------------------------------------------------------------------------------------------------|
| F. Consent/ सहमात                                                                                                    |                                                                                                    |                                                                                                    |
| इक, पानी के उपयोग के लिए निर्धारित दरों के साथ जल राजस्व, सीर<br>र की सरक्षा के लिए जाए पेक्स जियारेवार होगा। गीटर के नोरी नल ज    | रेज प्रभार की राशि, एवं अन्य सभी प्रकार के प्रभार/अधिभार का नियमों के अनुसार हर माह नियत तारीख को भुगत<br>ने को ज्वाने की जिथने में ज्वाने के बर्ने पर जाश्वोत्त्वा को नगर गीटर लाकर विश्वाय में जगा कराना होगा। मीटर भवि | तान करने को सहमत है। भुगतान नहीं करने पर कनेक्शन काटने का अधिकार विभाग को होगा।<br>सपन होने पर आवेदक से अनिपर्नि राणि तसली जगोगी। |
| (फ) सुरका फ) लिए उपमापता (जम्मवार होगा) माटर फ चारा चल ज<br>(/लाइन में सरकार/आवेदक की ओर से किसी प्रकार की लीकेज होने              | गण्डा जान का स्थात में स्वयं के खेंच पर उपमापता का नेया माटर शाकर विमान में जमा कराना होगा। माटर वातः<br>पर या मीटर की खराबी होने की स्थिति में उसकी सूचना विभाग को देने की जिम्मेदारी आवेदक की होगी।                     | प्रस्त होग पर आपदेपर स कातपूर्वि साथ प्रसूरी। जापना।                                                                              |
| दक द्वारा समर्पित नया मीटर भविष्य में सरकारी मीटर माना जावेगा।<br>                                                                 | आवेदक को प्रतिमाह मीटर किराया देना होगा।                                                                                                    |                                                                                                    |
| दक के जल संबंध पर किसी प्रकार का विवाद होने की स्थित में उस<br>बस्तियों में सरकार द्वारा जल प्रदाय विकास शत्क पर्व में नहीं लिया ग | ग जल संबंध विभाग का बिना किसी पूर्व सूचना के काटन का आधंकार हागा।<br>या है, वहाँ विभाग द्वारा जल प्रवाय विकास शल्क मांगे जाने पर आवेदक को जमा कराना होगा. अन्यथा जसका जल                                                  | न संबंध विच्छेट कर दिया जायेगा।                                                                                                   |
| ।दक द्वारा जो जल संबंध लिया जा रहा है वह किसी न्यायालय या किस                                                                      | भी विभाग से विवादग्रस्त नहीं है और पूर्णतः मेरे अधीन है।                                                                                                    |                                                                                                    |
| गर अथवा अन्य सरकारी एजेन्सी द्वारा भूमि को आवाप्त करने या भव<br>तक उक्त जल संबंध का उपयोग किसी प्रकार के वैधानिक अधिकार            | 1 को हटाने पर विभाग को जल संबंध विच्छेद करने का पूर्ण अधिकार होगा एवं उस तारीख तक जो भी बकाया होगा<br>गर भगि स्थागित्व के लिये नर्सी करेगा।                                                                               | 11 उसका आवेदक भुगतान करने के लिये बाध्य होगा।                                                                                     |
| वेदक को दिये जा रहे जल संबंध में पानी का दबाव कम आयेगा तो इ                                                                        | त्व पूर्व प्रानित्व के तिव तहा करना।<br>1 विषय में कोई आपत्ति तथा कोई वाद न्यायालय में दायर नहीं किया जावेगा।                                                                                                    |                                                                                                    |
| मिन भवन/निर्माणाधीन भवन दो मंजिल (ग्राउण्ड-1) से अधिक नहीं है                                                                      | । जब भी में दो मंजिल से अधिक निर्माण होगा तब नियमानुसार प्रति वर्गमीटर प्लाट क्षेत्रफल के हिसाब से अतिरिक्त                                                                                                    | त राशि विभाग में जमा करा दी जाएगी।                                                                                                |
| ५७८ राथि के संबंध में याद मायेष्य में आतारपत्त राथि की मान की ज                                                                    | ता ह ता आपदयग उसयग सुगतान करन हतु सहमत ह।                                                                                                    |                                                                                                    |
| त शर्तों का उल्लंघन करने पर विभाग को आवेदक का जल संबंध विच                                                                         | ध्व करने का अधिकार होगा एवं इस बाबत विभाग को जो भी हानि होगी उसकी क्षतिपूर्ति करने को वह बाध्य रहेगा।                                                                                                    | 3                                                                                                    |
|                                                                                                    |                                                                                                    |                                                                                                    |
| 26.00.0                                                                                                    |                                                                                                    |                                                                                                    |
| F. Technical Report/ तकनीकी रिपोर्ट                                                                                                |                                                                                                    |                                                                                                    |
| F. Technical Report/ तकनीकी रिपोर्ट                                                                                                |                                                                                                    |                                                                                                    |
| F. Technical Report/ तकनीको रिपोर्ट<br>es pipeline network exists?/ क्या पाइपलाइन का नेटवर्क उपल                                   | ध है? ONo/ नहीं OYes and sufficient water supply is also available/ हॉ एवं जल आपूर्ति भी पयं                                                                                                    | गेप्त है 💿 Yes, but sufficient water supply is not available/ हों, परन्तु जल आयूति ययोप्त नहीं है                                 |
| F. Technical Report/ तकनीकी रिपार्ट<br>25 pipeline network exists?/ क्या पाइपलाइन का नेटवर्क उपल<br>veyor Name/ निरीक्षक का नाम+   | ध हे? ONO नहीं Oves and sufficient water supply is also available/ हॉ एवं जल आपूति भी पर्य<br>Date/ दिनांक *                                                                                                    | गोपत हैं : @ Yes, but sufficient water supply is not available/ हों, परन्तु जल आधूति पयोप्त नहीं है                               |
| F. Technical Report/ वरुनोकी रिपोर्ट<br>s pipeline network exists?/ वया पाइपलाइन का नेटवर्क उपस<br>/eyor Name/ निरीक्षक का नाम+    | थ हे? ○ No/ नहीं ○ Yes and sufficient water supply is also available/ हो एवं जल आयुति भी पर्य<br>Date/ दिनांक +<br>26/06/2024                                                                                             | गोय हे ● Yes. but sufficient water supply is not availabler हो, परन्तु जल आधुति पंयोध नहीं है                                     |

**Step 26:** Technical report submitted successfully and transfer to Aen.

| Public Health Engineering Department                                                                    |                                                                                                    |                         |
|----------------------------------------------------------------------------------------------------|----------------------------------------------------------------------------------------------------|-------------------------|
| Sovernment of Rajasthan                                                                                 |                                                                                                    |                         |
|                                                                                                    |                                                                                                    |                         |
| े उपराक्त चाता का उत्तचन करने पर विमान का आवदक का जल संबंध विच्छेद करने का आधकार होगा एव इस बाबतावम<br> | म को जो मी होनी होगी। उसकी ख़ीतपूर्त करने के बेह बोध रहेगी।                                                                              |                         |
|                                                                                                    |                                                                                                    |                         |
| 🕒 F. Technical Report/ तकनीकी रिपोर्ट                                                                   |                                                                                                    |                         |
| Does pipeline network exists?/ क्या पाइपलाइन का नेटवर्क उपलब्ध है? 🛛 No/ नहीं 🔍 Yes and sufficien       | t water supply is also available/ हाँ एवं जल आपूर्ति भी पर्याया है 🛛 Yes, but sufficient water supply is not available/ हाँ, परन्तु जल आ | पूर्ति पर्याप्त नहीं है |
|                                                                                                    |                                                                                                    |                         |
| Diameter of Pipeline (In Millmeter)/ 4184 dig+ di d414 (Hd1HiCt H)*                                     | Type/ Maix*                                                                                                    |                         |
| 110                                                                                                    | H.D.RE/ एचडापाइ                                                                                                    | <b>`</b>                |
| Distance of pipe line from building (In Meter)/ पाइपताइन की भवन/ स्थान से दूरी (मीटर में) *             | Water Pressure (Kg/ sq.cm.)/ पानी का दबाव (किलोग्राम प्रति वर्ग से.मी.) *                                                                |                         |
| 3                                                                                                    | 6                                                                                                    |                         |
| Neighbour's bill account number (if any)/ पडोसी के पानी के बित का खाता संख्या (पदि हो तो)               | Information/ सूचना rage connection (if any)/ सीवरेज कनेजवान हे तो कोड में .                                                              |                         |
| BILL ACCOUNT NUMBER OF NEIGHBOUR                                                                        | SEVERAGE CONNECTION                                                                                                    |                         |
| ls there any requirement of road cutting?/ क्या रोड करिंग की आवश्यक्ता है? 🔹 Ves 🔿 No                   | Technical report submitted successfully.                                                                                                 |                         |
|                                                                                                    |                                                                                                    |                         |
| Other Details (if any)/ अन्य विवरण यदि कोई हो तो                                                        | ОК                                                                                                    |                         |
|                                                                                                    |                                                                                                    |                         |
|                                                                                                    |                                                                                                    |                         |
| Surveyor Name/ निरीक्षक का नाम «                                                                        | Date/दिनांक •                                                                                                    |                         |

**Step 27:** Application status for PHED.

| Pub<br>Gov | lic Health Engineering Department<br>rernment of Rajasthan |                         |                      |                    |            |            | A. A A+ 🛈                          | O Help-                      |          |
|------------|------------------------------------------------------------|-------------------------|----------------------|--------------------|------------|------------|------------------------------------|------------------------------|----------|
| ■MENU -    |                                                            |                         | Dep                  | partment Dashboard |            |            |                                    |                              |          |
|            | epartment Details                                          |                         |                      |                    |            |            |                                    |                              |          |
| Status :   | Pending At Department (ALL) V                              | ch Q X                  |                      |                    |            |            |                                    | Show Rows                    | 10 ¥     |
| S. No      | o. Application ID A                                        | Submission Date/ Time 🖨 | Establishment Name 🖨 |                    | Туре 🗘     | District 🖨 | Status 🕈                           |                              | View     |
| 1          | PHED/2024-25                                               | 03/06/2024 15:05:23     |                      |                    | COMMERCIAL | Jaipur     | SITE SURVEY REPORT SUBMITTED BY JE |                              | ۲        |
| Showing    | -1 to 1 of 1 rows                                          |                         |                      |                    |            |            | Fis                                | st Previous <mark>1</mark> N | ext Last |

# **Step 28:** AEN Login with their SSO ID then Check Survey report.

| A. Applica    | ition Details / आवेदन के ब्यरि |               |                                      |                     |                             |
|---------------|--------------------------------|---------------|--------------------------------------|---------------------|-----------------------------|
| egistration N | lo/ पंजीकरण क्रमांक            | PHED/2024-25  | Current Status/ वर्तमान स्थिति       | SITE SU             | RVEY REPORT SUBMITTED BY JE |
|               |                                |               | Application Progress / आवेदन गतिविधि |                     |                             |
| 5l. No. !     | Status                         |               | Remarks                              | Status Changed On   | Updated By                  |
| I             | APPLICATION SUBMITTED (PEND    | DING WITH SE) | APPLICATION SUBMITTED                | 19/06/2024 15:29:51 |                             |
| 2             | APPLICATION FORWARDED TO A     | ε             | FILE OK PLS CHECK AND REPORT         | 19/06/2024 15:32:56 |                             |
| 3 1           | APPLICATION FORWARDED TO JE    |               | PLEASE SUBMIT SITE REPORT            | 20/06/2024 14:17:51 |                             |
| 1 I           | SITE SURVEY REPORT SUBMITTE    | D BY JE       | TECHNICAL REPORT SUBMITTED           | 27/06/2024 19:19:27 |                             |

Step 29: Click on Submit

| Public Health Engineering Department<br>Government of Rajasthan                                     |                                                                                                    |                                                                                                    |                                                                                                    | A- A A+     | Help -            | • |
|----------------------------------------------------------------------------------------------------|----------------------------------------------------------------------------------------------------|----------------------------------------------------------------------------------------------------|----------------------------------------------------------------------------------------------------|-------------|-------------------|---|
| Conserver सहमावि                                                                                    | नभार की राशि, एवं अन्य सभी प्रव<br>तो वाने की स्थिति में स्या के खर्च<br>या मौरर की खराबी होने की स्थिति<br>रक्त की खराबी होने की स्थिति<br>रक्त की स्थान में दिखार स्वर का स्थान<br>क्रिया से विजादरस्त नहीं है और<br>पुनी स्वागित के लिये नहीं करेगा,<br>यह में की मूँ आपति तथा कोई बाद<br>बो में दो मौजित से ओफिन निर्मा<br>तो आदेवक उत्सवा भुगता कर-<br>करने का अधिकार होगा एवं इस 8 | कार के प्रभार/अधिभार का नियमों के अनुसार हर माह नियत तारीख को भूगतान करने को सहमत है। भू<br>पर उपभोक्ता को नया मोंटर लाकर विभाग में जमा करनाना होगा। मोंटर क्षतिप्रस्त होने पर आवेदक से क्षे<br>ति में उसकी दुक्मा दिभाग को देने की जिम्मेदारी आदेदक की होगी।<br>इस पुरान के काटने का अधिकार होगा।<br>का सुप्रक्र मों ने पर आदेदक को जसा कराना होगा, अन्यथा उसका जल संबंध विच्छेद कर दिया जा<br>किछेद करने का पूर्ण अधिकार होगा एवं उस तारीख तक जो भी बकाया होगा उसका आदेदक भूगतान<br>मं व्यायास्य में दायर नहीं किया जावेगा।<br>कि होगा तब निय्मायान्या स्त्री किया जावेगा।<br>कि होगा तब निय्मायान्या स्त्री किया जावेगा।<br>कि होगा तब निय्मायान्या स्त्री किया जावेगा।<br>के होगा तब नियमान्या स्त्री किया जावेगा।<br>के हेता तब ति स्वायान्या स्त्री किया जावेगा।<br>के हेता तक्षम स्त्राया स्त्री की प्रतियोग पर काम करा<br>ते हेतु सहमत है।<br>बाबत विभाग को जो भी हानि होगी उसकी क्षतिपूर्ति करने को वह बाध्य रहेगा। | भूगतान नहीं करने पर कनेक्शन क<br>तिपूर्वि साथ वयूली जापेगी।<br>तपेगा।<br>करने के लिये बाध्य होगा।<br>दी जाएगी। | टने का अधिक | ार विभाग को होगा। |   |
| - 🕞 G. Technical Report/ तकनीकी रिपोर्ट<br>Connection could not be provided and NOC issued to appli | icant/ जल सम्बन्ध नहीं दियाः                                                                                                    | जा सकता। आवेदक को NOC दे दी गयी है।                                                                                                    |                                                                                                    |             |                   |   |
| Surveyor Name/ निरीक्षक का नाम                                                                      |                                                                                                    | Date/ दिनांक                                                                                                    | 26/06/2                                                                                                    | 024 12:00:0 | 0 AM              |   |
| Certificate of Non availability of drinking water/ पेयजल<br>की अनुपलब्धता का प्रमाण पत्र            | Download                                                                                                    |                                                                                                    |                                                                                                    |             |                   |   |
|                                                                                                    |                                                                                                    |                                                                                                    |                                                                                                    |             |                   |   |

# Step 30: SE Check water Connection report then Issue NOC to Applicant.

|            | lication Dotails / आरोटन के स्रोते | Опше Арри     |                                      |                     |                    |
|------------|------------------------------------|---------------|--------------------------------------|---------------------|--------------------|
| egistratio | nn No/ पंजीकरण क्रमांक             | PHED/2024-25/ | Current Status/ वर्तमान स्थिति       | DEMAND NO           | TE SUBMITTED TO SE |
|            |                                    |               | Application Progress / आवेदन गतिविधि |                     |                    |
| Sl. No.    | Status                             |               | Remarks                              | Status Changed On   | Updated By         |
| 1          | APPLICATION SUBMITTED (PENDI       | NG WITH SE)   | APPLICATION SUBMITTED                | 19/06/2024 15:29:51 |                    |
| 2          | APPLICATION FORWARDED TO AE        |               | FILE OK PLS CHECK AND REPORT         | 19/06/2024 15:32:56 |                    |
| 3          | APPLICATION FORWARDED TO JE        |               | PLEASE SUBMIT SITE REPORT            | 20/06/2024 14:17:51 |                    |
| 4          | SITE SURVEY REPORT SUBMITTED       | / BY JE       | TECHNICAL REPORT SUBMITTED           | 27/06/2024 19:19:27 |                    |
| 5          | DEMAND NOTE SUBMITTED TO SE        | E             | DEMAND NOTE SUBMITTED SE             | 04/07/2024 12:11:57 |                    |

Data of Birth / 2001 Bairs

# Step 31: Click on submit

| Public Health Engineering Departn                                                                                                    | ient                                                                                                    |                                                                                                    |                                                                                                    |
|----------------------------------------------------------------------------------------------------|----------------------------------------------------------------------------------------------------|----------------------------------------------------------------------------------------------------|----------------------------------------------------------------------------------------------------|
| 🥪 Government of Rajasthan                                                                                                    |                                                                                                    |                                                                                                    |                                                                                                    |
| 10. जायसभ भगायस जा रह जत संबय में पांग पग प्रबाध<br>11. वर्तमान भवन/निर्माणाधीन भवन दो मंजिल (ग्राउण्ड-<br>जाएगी।<br>12. रोडकट राशि के संबंध में यदि भविष्य में अतिरिक्त र<br>उपरोक्त शर्तों का उल्लंघन करने पर विभाग को आवेदक | भूम जापना ता इत्त प्रयत्व म भग्द जा<br>।) से अधिक नहीं है। जब भी में दो मंजि<br>शि की मांग की जाती है तो आवेदक उ<br>का जल संबंध विच्छेद करने का अधिक | मार परा पगड़ पाद न्यापाराय न पायर गठा गयपा जाय<br>ल से अधिक निर्माण होगा तब नियमानुसार प्रति वर्गर्म<br>सका भुगतान करने हेतु सहमत है।<br>ार होगा एवं इस बाबत विभाग को जो भी हानि होगी उ | गा।<br>गेटर प्लाट क्षेत्रफल के हिसाब से अतिरिक्त राशि विभाग में जमा करा दी<br>उसकी क्षतिपूर्ति करने को वह बाध्य रहेगा। |
|                                                                                                    |                                                                                                    |                                                                                                    |                                                                                                    |
| Connection could not be provided and N                                                                                                    | OC issued to applicant/ जल स                                                                                                    | म्बन्ध नहीं दिया जा सकता। आवेदक को NOC दे                                                                                                    | : दी गयी है।                                                                                                    |
| Surveyor Name/ निरीक्षक का नाम                                                                                                    | JATANI DIAJIAN                                                                                                    | Date/ दिनांक                                                                                                    | 26/06/2024 12:00:00 AM                                                                                                 |
| Certificate of Non availability of<br>drinking water/ पेयजल की अनुपलब्धता का<br>प्रमाण पत्र                                                                                                    | Download                                                                                                    |                                                                                                    |                                                                                                    |
|                                                                                                    |                                                                                                    |                                                                                                    |                                                                                                    |

Submit Cancel

# Step 32: NOC has been issued to

# applicant

| Ē | Public Health Engineering Department                                                                                                    |                                    |                |                | <b>0</b>     | _ |
|---|----------------------------------------------------------------------------------------------------|------------------------------------|----------------|----------------|--------------|---|
|   | Government of Rajasthan                                                                                                    | A- A A+                            | U              | • Help -       | ٠            |   |
|   | F. Consent/ सहमात 1. आवेदक, मानी के उपयोग के लिए निर्धारित दरों के साथ जल राजस्य, सीवरेज प्रभार की राशि, एवं अन्य सभी प्रकार के प्रभार/अधिभार का नियमों के अनुसार हर माह नियत तारीख को भुगतान करने को सहमत है। भुगतान नर<br>. औदर को सुरक्षा के लिए उपभोवता जिम्मेवर होगा मौंदर के चोरी चल जाने/खो जाने की स्थिति में सरकार/ अधिभार को नियमों के अनुसार हर माह नियत तारीख को भुगतान करने को सहमत है। भुगतान नर<br>. भीदर को सुरक्षा के लिए उपभोवता जिम्मेवर होगा मौंदर के चोरी चल जाने/खो लोने की स्थिति में उसकी सुरका को नाय मौंदर लाकर विभाग में जमा करना होगा। मौंदर क्षतिप्रस्त होने पर आवेदक से क्षतिपूर्वि रा<br>3. मौटर लाइन में सरकार/आवेदक की ओर से किसी प्रकार की तीकेब होने पर या मौटर की खराबी होने की स्थिति में उसकी सूचना विभाग को देने की जिम्मेदारी आवेदक की होगे।<br>4. आवेदक द्वारा समर्पित नया मौंदर भविष्य में सरकारी मौंदर माना जावेदक को प्रतिमाह मौदर किराया देना होगा।                                                                                                    | ों करने पर कनेक<br>शे वसूली जायेगी | रान काटने<br>। | ो का अधिकार वि | भाग को होगा। |   |
|   | 5. आदेदक के खत संबंध पर किसी प्रकार का विवाद होने की स्थिति में उसका जत संबंध विभाग को दिना किसी पूर्वपुरना के काटने का अधिकार होगा।<br>6. जिन बस्तियों में सरकार द्वारा जत प्रदाय किसा कुछ पूर्व में मुंती लिया गया है. वहाँ विभाग द्वारा जाय प्रवार जत प्रदाय कितरा सुल्या मेंगे जाने पर आवेदक को जमा कराना होगा. अन्यथा उसका जल संबंध क्लिक रूर दिया जायेगा।<br>7. आदेदक द्वारा को लर्सचंध पिया जा रहा है वह किसी न्यायातरा या किसी भी पितास दे सेवटम तम हो है और पुरोत में अंध<br>8. सरकार अधवा अन्य सरकारी एजेन्सी द्वारा भूमि को आवाद करने या भवन को हटाने पर विभाग को खत संबंध विन्छेद करने का पूर्ण अधिकार होगा।<br>9. आदेदक उपता जल संबंध का उपयोग किसी प्रकार के वैधानिक अधिकार एवं भूमि स्थामित के लिये नहीं के आप ते का अधिकार होगा एवं उस तारीख तक जो भी बकाया होगा उसका आवेदक भूगतान करने के<br>10. आवेदक को दिये जा रहे जा रखेय में पानी का दावा कर पर विभाग को खत संबंध विन्छेद करने का पूर्ण अधिकार होगा एवं उस तारीख तक जो भी बकाया होगा उसका आवेदक भूगतान करने के<br>10. आवेदक इस को दिये जा रहे जल संबंध में को की प्रार्थ के दिये नहीं करगा।<br>10. जोवदक को दिये जा रहे जल संबंध में जिस जा को है ता प्रति तथा कोई वाद न्याया<br>11. जर्माय भटन नरीमांगणिव भवत में की ला जावदान न से ही से दास से अधिक निया कोई वाद न्याया<br>11. जर्माय भटन नरीमांगणिव भवत में जिला जावदाना ने अधिक नही के अधिक निया जा <b>कि पान कोई वाद न्याया</b> | लेये बाध्य होगा।<br>'।             |                |                |              |   |
| 1 | 12. रोडकर राशि के संबंध में यदि भविष्य में अतिरिज्ञ राशि की मांग की जाती है तो आवेदक उसका भुगतान करने हेतु<br>उपरोक्त शर्तों का उत्संघन करने पर विभाग को आवेदक का जल संबंध विच्छेद करने का अधिकार होगा एवं इस बाबत<br>and NOC has been issued to applicant.                                                                                                    |                                    |                |                |              |   |
| ٢ | 🔁 G. Technical Report/ तकनीकी रिपोर्ट                                                                                                    |                                    |                |                |              |   |
|   | Connection could not be provided and NOC issued to applicant/ जल सम्वन्ध नहीं दिया जा सकता। आवेदक को NOC दे दी गयी है।                                                                                                    |                                    |                |                |              |   |
|   | Surveyor Name/ निरीक्षक का नाम Date/ दिनांक 20                                                                                                    | 6/06/2024 12:0                     | 00:00 AM       | Л              |              |   |
|   | Certificate of Non availability of drinking water/ <u>Download</u><br>पेयजन की अनुपत्रमता का प्रमाण पत्र                                                                                                    |                                    |                |                |              |   |
| C | Submit Cancel                                                                                                    |                                    |                |                |              |   |

# Step 33: Applicant login and download certificate.

|                  | Online Applica                                                                                   | ation Form For New Water Connection For Enterp                                      | rises                                                             |                               |
|------------------|--------------------------------------------------------------------------------------------------|-------------------------------------------------------------------------------------|-------------------------------------------------------------------|-------------------------------|
| ] A. Ap          | plication Details / आवेदन के व्योरे<br>on No/ पंजीकरण क्रमांक PHED/2024-25/                      | Current Status/ वर्तमान स्थिति                                                      | CONNECTIO<br>ISSUED)                                              | ON COULD NOT BE PROVIDED (NOC |
|                  |                                                                                                  | Application Progress / आवेदन गतिविधि                                                |                                                                   |                               |
| SI. No.          | Status                                                                                           | Remarks                                                                             | Status Changed On                                                 | Updated By                    |
| 1                | APPLICATION SUBMITTED (PENDING WITH SE)                                                          | APPLICATION SUBMITTED                                                               | 19/06/2024 15:29:51                                               |                               |
|                  | APPLICATION FORWARDED TO AE                                                                      | FILE OK PLS CHECK AND REPORT                                                        | 19/06/2024 15:32:56                                               |                               |
| 2                |                                                                                                  |                                                                                     |                                                                   |                               |
| 2<br>3           | APPLICATION FORWARDED TO JE                                                                      | PLEASE SUBMIT SITE REPORT                                                           | 20/06/2024 14:17:51                                               |                               |
| 2<br>3<br>4      | APPLICATION FORWARDED TO JE<br>SITE SURVEY REPORT SUBMITTED BY JE                                | PLEASE SUBMIT SITE REPORT<br>TECHNICAL REPORT SUBMITTED                             | 20/06/2024 14:17:51<br>27/06/2024 19:19:27                        |                               |
| 2<br>3<br>4<br>5 | APPLICATION FORWARDED TO JE<br>SITE SURVEY REPORT SUBMITTED BY JE<br>DEMAND NOTE SUBMITTED TO SE | PLEASE SUBMIT SITE REPORT<br>TECHNICAL REPORT SUBMITTED<br>DEMAND NOTE SUBMITTED SE | 20/06/2024 14:17:51<br>27/06/2024 19:19:27<br>04/07/2024 12:11:57 |                               |

# Step 34: Click on Download

| Government of Rajasthan                                                                                                    |                                                                                                    |                                                                                                    | A- A                                                                                                    | A+ 🛈 🚯 Hel                               | ▶ .                   |
|----------------------------------------------------------------------------------------------------|----------------------------------------------------------------------------------------------------|----------------------------------------------------------------------------------------------------|----------------------------------------------------------------------------------------------------|------------------------------------------|-----------------------|
| • Consent/संदूस्पात<br>आवेदक. पानी के उपयोग के तिए निर्धारित दरों के साथ जल राजस्य,<br>मीटर की युरुषा के लिए उपमेशेतना जिम्मेदर होगा। मीटर के वीरी चक<br>औवदक के जल संबंध पर किसी प्रकार का विवाद होने की सिकेव<br>आवेदक के जल संबंध पर किसी प्रकार का विवाद होने की सिकी ने<br>आवेदक के जल संबंध पर किसी प्रकार का विवाद होने की सिकी ने<br>भू तेन बसियों में रजराठ हारा जल प्रदाय कि आविक स्थुक्त पूर्व में नही सि<br>आवेदक द्वारा जो जल संबंध तिया जा रहा है वह किसी न्यायालय या<br>सरकार अध्या अप सरकार प्रता पत्र प्रदाय मि प्रकार के बेधानिक अधिक<br>अवेदक व्य का वर्ष संबंध गिया जा रहा है वह किसी न्यायालय या<br>सरकार अध्या अप सरकार प्रित्मेली प्रारा मुमी को आवाल करने या<br>अवेदक व्य का वर्ष संबंध गा उपयोग कि प्रकार के बेधानिक अधिक<br>. आवेदक को दिये जा रहे जल संबंध में पानी का दबाव कम अयेगा तं<br>. वर्तमान मवन/निर्माणाधीन भवन दो मंजिल (प्राउष्ड-1) से अधिक ना<br>. रोडकट राशि के संबंध में यदि भविष्य में अतिरिवत राशि को मांग के<br>राशेक्त शर्तों का उल्लंघन करने पर विभाग को आवेदक का जल संबंध<br>राशेक्त शर्तों का उल्लंघन करने पर विभाग को आवेदक का जल संबंध | सीचरेख प्रभार की राशि, एवं अन्य सभी प्रकार के प्रभार/अगि<br>(जाने:खो जाने की स्थिति में स्वयं के खर्चे पर उपभोरता को<br>होने पर या मीरद खा बराबी होने की लिखी में उसकी सूचन<br>गा। ओददक को प्रतिमाह मीटर किराया देना होगा।<br>रसका खा संबंध विभाग को बिना किसी पूर्व चुवाने के काट<br>गा या है. इहादिअपना दारा खत प्रयाद खिकास खुल्क मोने<br>कहारी भी विभाग से विवादप्रस्त नहीं है और पूर्णतः मेरे अधीन<br>कहारी भी विभाग से विवादप्रस्त नहीं है और पूर्णतः मेरे अधीन<br>प्रया ह के हिये नहीं करेगा।<br>1 इस विषय में कोई आपत्ति तथा कोई वाद न्यायावम में वय<br>ही है। जब भी में दो मेखिस से अधिक निर्माण होगा तब नियम<br>जाती है तो आवंदक उसका भुगतान करने हेतु सहमत है।<br>विच्छेद करने का अधिकार होगा एवं इस बाबत विभाग को प | रभार का नियमों के अनुसार हर माह नियत तारीख को भुगता<br>नया मीटर लाकर विभाग में जमा कराना होगा। मीटर क्षतिप्रत<br>1 विभाग को देने की जिम्मेदारी आवेदक की होगी।<br>ने का अधिकार होगा।<br>ने पर आवेदक को जमा कराना होगा. अन्यथा उसका जल स<br>है।<br>पूर्ण अधिकार होगा एवं उस तारीख तक जो भी बकाया होगा उ<br>र नहीं किया जावेगा।<br>Iनुदारा प्रति वर्गमीटर प्याट क्षेत्रफल के हिसाब से अतिरिक्त स्<br>ो। भी हानि होगी उसकी क्षतिपूर्ति करने को वह बाध्य रहेगा। | 1 करने को सहमत है। भुगतान नहीं करने प<br>त होने पर आवेदक से क्षतिपूर्वि राशि वसूली<br>बिध विच्छेद कर दिया जायेगा।<br>उसका आवेदक भुगतान करने के लिये बाध्य<br>ाशि विभाग में जमा करा दी जाएगी। | र कनेक्शन काटने का अ<br>जायेगी।<br>होगा। | अधिकार विभाग को होगा। |
| 📄 G. Technical Report/ तकनीकी रिपोर्ट<br>Connection could not be provided and NOC issued t                                                                                                    | o applicant/ जल सम्बन्ध नहीं दिया जा सकता। आवे                                                                                                    | दक को NOC दे दी गयी है।                                                                                                    |                                                                                                    |                                          |                       |
| Surveyor Name/ निरीक्षक का नाम                                                                                                    |                                                                                                    | Date/ दिनांक                                                                                                    | 26/06/202                                                                                                    | 4 12:00:00 AM                            |                       |
| Certificate of Non availability of drinking water/<br>पेयजल की अनुपलब्धता का प्रमाण पत्र                                                                                                    | Download                                                                                                    |                                                                                                    |                                                                                                    |                                          |                       |
|                                                                                                    |                                                                                                    | Cancel                                                                                                    |                                                                                                    |                                          |                       |

Certificate to applicant for NOC

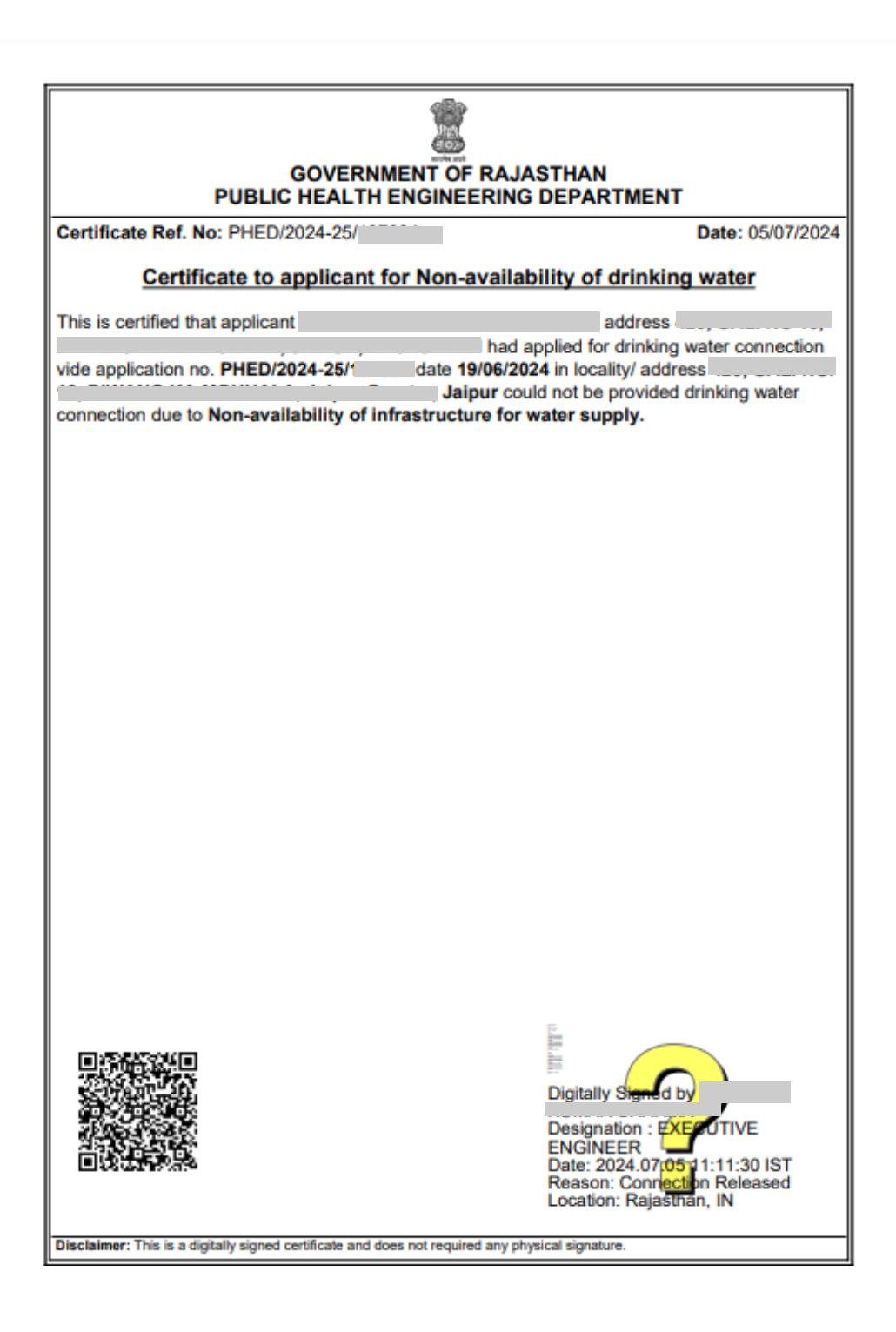

# **Tracking process of Application status**

# Step 1 – Visit RAJNIVESH Portal and click on Track/Verify your application under Information

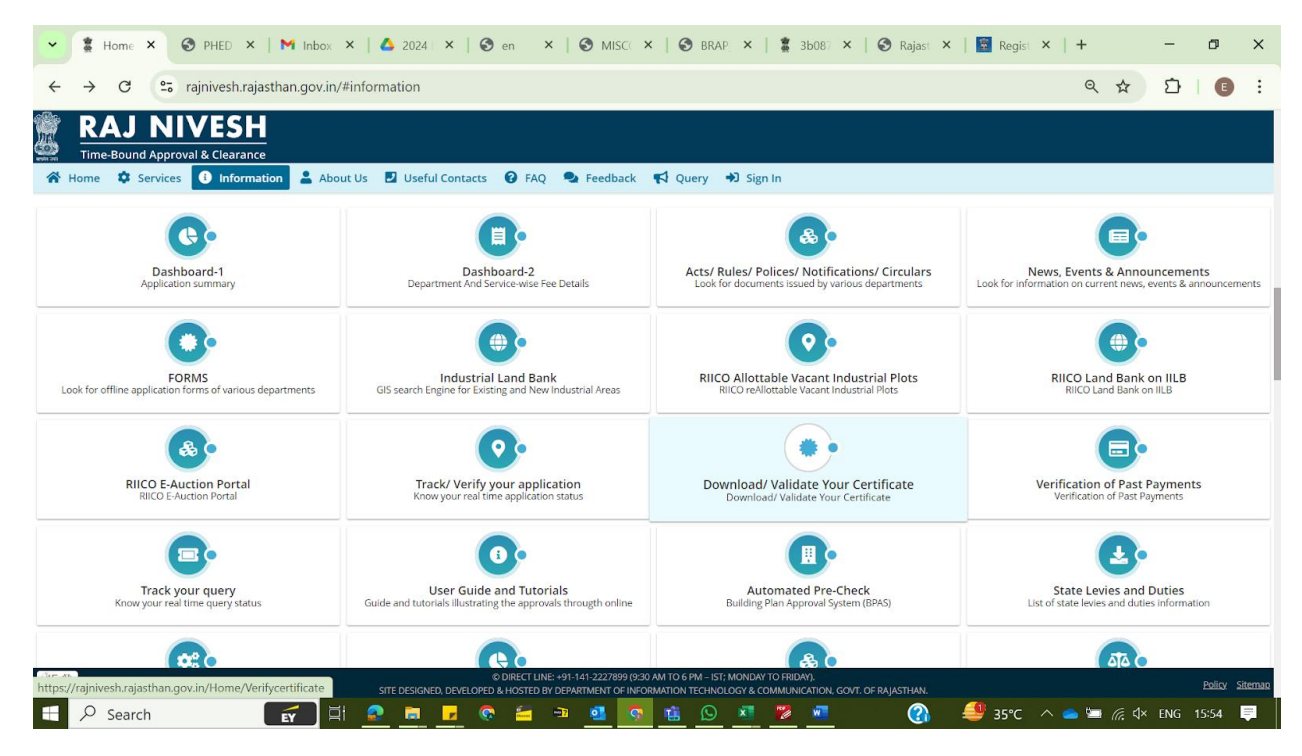

Step 2 – Enter application number and click on submit

| 電 <mark>RAJ NIVESH</mark><br>例 Tur <i>Uni</i> s Stay Style for Instantants                                                                                                    |
|----------------------------------------------------------------------------------------------------|
| na hourse do particular de la constance de la constance de la const |
| ♥ Track/ Verify Your Application                                                                                                    |
| SSO Di Application Number *                                                                                                    |
| Soluti (Sarce)                                                                                                    |
|                                                                                                    |
|                                                                                                    |
|                                                                                                    |

Third party verification

Step 1 - Visit RAJNIVESH Portal and click on Download/Validate your Certificate under Information tab

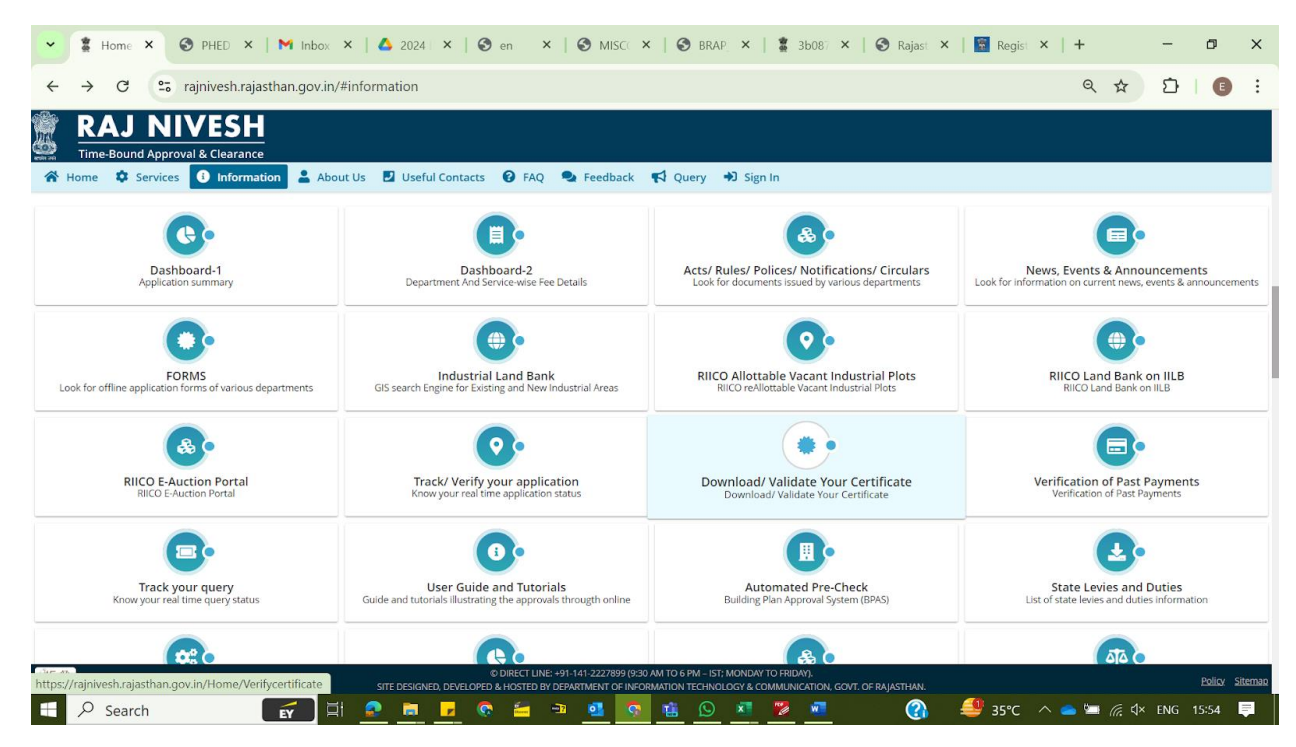

Step 2 – Click Here for Public Health and Engineering Department (PHED)

| ← → C<br>RAJ<br>Time-Bound<br>→ Home → S<br>5r. No. Dep<br>1 DEP/<br>2 ENE<br>3 ENE<br>4 FACL                                                                                               | <ul> <li>rajnivesh.rajasthan.gov.in/Home/Verifycertificate</li> <li>NIVESH</li> <li>nd Approval &amp; Clearance</li> <li>Services Information About Us Useful Contacts I FAQ Feedback I Query I Sign in</li> <li>Download/ Validate Your Certificate</li> </ul>                                                                                                    | < ☆ 끄   3 :   |  |  |  |  |  |  |  |  |
|----------------------------------------------------------------------------------------------------|----------------------------------------------------------------------------------------------------|---------------|--|--|--|--|--|--|--|--|
| RAJ           Time:Boun           Image: Boundary Street           Sr. No.         Dep/           1         DEP/           2         ENEI           3         ENEI           4         FACI | nd Approval & Clearance<br>Services I Information About Us I Useful Contacts I FAQ Feedback I Query I Sign In<br>Download/ Validate Your Certificate                                                                                                    |               |  |  |  |  |  |  |  |  |
| Time-Bound<br>Time-Bound<br>Tome State<br>Sr. No. Dep<br>1 DEP/<br>2 ENEF<br>3 ENEF<br>4 FACT                                                                                               | nd Approval & Clearance<br>Services  Information About Us Useful Contacts FAQ FAQ Feedback GUery Sign in Download/ Validate Your Certificate                                                                                                    |               |  |  |  |  |  |  |  |  |
| Sr. No. Dep<br>1 DEP/<br>2 ENEF<br>3 ENEF<br>4 FACT                                                                                                    | services Thirdmaddon About Us Dostul Lontacts Trad Teedback Trad Teedback Teedback Teedback |               |  |  |  |  |  |  |  |  |
| Sr. No.         Dep           1         DEP/           2         ENEF           3         ENEF           4         FACT                                                                     | partment (Application Name)                                                                                                    |               |  |  |  |  |  |  |  |  |
| Sr. No.         Dep           1         DEP/           2         ENEF           3         ENEF           4         FACT                                                                     | partment (Application Name)                                                                                                    |               |  |  |  |  |  |  |  |  |
| 1 DEP/<br>2 ENEF<br>3 ENEF<br>4 FACT                                                                                                    | <ul> <li>Department (Application Name)</li> </ul>                                                                                                    |               |  |  |  |  |  |  |  |  |
| 2 ENE<br>3 ENE<br>4 FACT                                                                                                    | PARTMENT OF CONSUMER AFFAIRS [LEGAL METROLOGY] (METROLOGY)                                                                                                    | Click Here    |  |  |  |  |  |  |  |  |
| 3 ENE<br>4 FACT                                                                                                    | ERGY (EID)                                                                                                    | Click Here    |  |  |  |  |  |  |  |  |
| 4 FACT                                                                                                    | ERGY (JDVVNL, AVVNL)                                                                                                    |               |  |  |  |  |  |  |  |  |
|                                                                                                    | CTORIES AND BOILERS INSPECTORATE (RAJFAB)                                                                                                    | Click Here    |  |  |  |  |  |  |  |  |
| 5 HOM                                                                                                    | HOME (HOME o-SERVICES)                                                                                                    |               |  |  |  |  |  |  |  |  |
| 6 INDU                                                                                                    | INDUSTRIES (PARTNERSHIP FIRMS)                                                                                                    |               |  |  |  |  |  |  |  |  |
| 7 INDU                                                                                                    | DUSTRIES (RIPS)                                                                                                    | Click Here    |  |  |  |  |  |  |  |  |
| 8 LABO                                                                                                    | BOUR (LDMS)                                                                                                    | Click Here    |  |  |  |  |  |  |  |  |
| 9 LOC/                                                                                                    | CAL SELF GOVERNMENT (LSG) (90A)                                                                                                    | Click Here    |  |  |  |  |  |  |  |  |
| 10 LOC/                                                                                                    | CAL SELF GOVERNMENT (LSG) (BPAS)                                                                                                    | Click Here    |  |  |  |  |  |  |  |  |
| 11 LOC/                                                                                                    | CAL SELF GOVERNMENT (LSG) (FIRENOC)                                                                                                    | Click Here    |  |  |  |  |  |  |  |  |
| 12 LOC                                                                                                    | CAL SELF GOVERNMENT (LSG) (RENEW TRADE LICENCE)                                                                                                    |               |  |  |  |  |  |  |  |  |
| 13 LOC/                                                                                                    | CAL SELF GOVERNMENT (LSG) (TELECOM INFRASTRUCTURE)                                                                                                    | Click Here    |  |  |  |  |  |  |  |  |
| 14 LOC/                                                                                                    | CAL SELF GOVERNMENT (LSG) (TRADE LICENCE)                                                                                                    | Click Here    |  |  |  |  |  |  |  |  |
| 15 MED                                                                                                    | DICAL & HEALTH (DRUG LICENSE)                                                                                                    | Click Here    |  |  |  |  |  |  |  |  |
| 16 PUB                                                                                                    | BLIC HEALTH AND ENGINEERING DEPARTMENT (PHED) (PHED)                                                                                                    | Click Here    |  |  |  |  |  |  |  |  |
| 17 PUB                                                                                                    | BLIC WORKS DEPARTMENT (PWD) (ROAD CUTTING)                                                                                                    | Click Here    |  |  |  |  |  |  |  |  |
| 18 RAJA                                                                                                    | RAJASTHAN STATE INDUSTRIAL DEVELOPMENT AND INVESTMENT CORPORATION (RIICO) (RIICO)                                                                                                    |               |  |  |  |  |  |  |  |  |
| 19 RAJA                                                                                                    | JASTHAN STATE POLLUTION CONTROL BOARD (RSPCB)                                                                                                    | Click Here    |  |  |  |  |  |  |  |  |
| 20 REVE                                                                                                    | /enue (Land conversion)                                                                                                    | Click Here    |  |  |  |  |  |  |  |  |
| 21 REVE                                                                                                    | /ENUE (TELECOM INFRASTRUCTURE)                                                                                                    | Click Here    |  |  |  |  |  |  |  |  |
| 15*                                                                                                    | © DIRECT LINE: +91-141-2227899 (9:30 AM TO 6 PM – IST: MONDAY TO FRIDAY).                                                                                                    |               |  |  |  |  |  |  |  |  |
|                                                                                                    | SITE DESIGNED, DEVELOPED & HOSTED BY DEPARTMENT OF INFORMATION TECHNOLOGY & COMMUNICATION, GOVT OF RAIASTHAN                                                                                                    | Policy Sitema |  |  |  |  |  |  |  |  |

# Step 3 – Validate your certificate by entering application id and click submit

| · · · · · · · · · · · · · · · · · · ·                                                                                                    | 🐮 VALI 🗙   🕥 PHE 🗙 🌀 PHE 🗙 M                                  | Inbo 🗙   🙆 2020 🗙   🚱 en 🗙   🕄 M                    | IS: ×   🕙 BRA ×   💈 | 3b0 🗙   🕙 Raja 🗙   📓 Reg | ×   +   | -        | ٥ |  |  |  |  |  |  |  |  |
|----------------------------------------------------------------------------------------------------|---------------------------------------------------------------|-----------------------------------------------------|---------------------|--------------------------|---------|----------|---|--|--|--|--|--|--|--|--|
| Public Health Engineering Department<br>Government of Rajasthan         VALIDATE CERTIFICATE (APPLICATION ID.: PHED/2024-25/107312)         Image: Control of Application ID / अगवेदन संख्या         PHED/2024-25/         Submit       Reset         Image: Certificate Details / विषरण         Si. No.       Application ID         Establishment Name       Connection Type         Connection ISsued On       Remarks         Download       1         PHED/2024-25/       PERMANENT | → C Swcs.rajasthan.gov.in/PHED/Ve                             | → C S swcs.rajasthan.gov.in/PHED/VerifyLicense.ASPX |                     |                          |         |          |   |  |  |  |  |  |  |  |  |
| VALIDATE CERTIFICATE (APPLICATION ID.: PHED/2024-25/107312)         Application ID / आवेदन संख्या       PHED/2024-25/         PHED/2024-25/         Submit Reset         Si. No.       Application ID       Establishment Name       Connection Type       Connection Issued On       Remarks       Download         1       PHED/2024-25/       PERMANENT       13/06/2024       ok       📥                                                                                             | Public Health Engineering Departme<br>Government of Rajasthan | ent                                                 |                     |                          |         |          |   |  |  |  |  |  |  |  |  |
| Application ID / आवेदन संख्या         PHED/2024-25/         Submit Reset         St. No.       Application ID         Establishment Name       Connection Type         Connection ISsued On       Remarks         Download       1         PHED/2024-25/       PERMANENT                                                                                                    |                                                               | VALIDATE CERTIFICATE (APPLICA                       | TION ID.: PHED/202  | 4-25/107312)             |         |          |   |  |  |  |  |  |  |  |  |
| Certificate Details / विवरण         Si. No.       Application ID       Establishment Name       Connection Type       Connection Issued On       Remarks       Download         1       PHED/2024-25/       Omegano PERMANENT       13/06/2024       ok       ▲                                                                                                    | Application ID / आवेदन संख्या PHED/2024-25/ Submit Reset      |                                                     |                     |                          |         |          |   |  |  |  |  |  |  |  |  |
| Sl. No.     Application ID     Establishment Name     Connection Type     Connection Issued On     Remarks     Download       1     PHED/2024-25/     Ownload     PERMANENT     13/06/2024     ok     \$\$\$\$\$\$\$\$\$\$\$\$\$\$\$\$\$\$\$\$\$\$\$\$\$\$\$\$\$\$\$\$\$\$\$\$                                                                                                    | 📄 Certificate Details / विवरण                                 |                                                     |                     |                          |         |          |   |  |  |  |  |  |  |  |  |
| 1 PHED/2024-25/                                                                                                    | Sl. No. Application ID                                        | Establishment Name                                  | Connection Type     | Connection Issued On     | Remarks | Download |   |  |  |  |  |  |  |  |  |
|                                                                                                    | 1 PHED/2024-25/                                               |                                                     | PERMANENT           | 13/06/2024               | ok      | ¥        |   |  |  |  |  |  |  |  |  |

|   |          |    | Site de | esigned | l, devel | loped 8 | & host<br>F | ed by<br>or any | Depar<br>assist | tment<br>ance p | of Info  | ormati<br>mail u | on Tecl<br>s at : E | hnolog<br>⊿rj_cel | y & Co<br>nq@ni | ommun<br>ic.in | ication, Govt. of F | Rajasthan. |           |       |       |          |
|---|----------|----|---------|---------|----------|---------|-------------|-----------------|-----------------|-----------------|----------|------------------|---------------------|-------------------|-----------------|----------------|---------------------|------------|-----------|-------|-------|----------|
| - | ℅ Search | EY | ⊒i      | 2       |          |         | <b>©</b>    |                 | -22             | •               | <b>?</b> | 1                | Ø                   | ×                 | 1               | <b>1</b>       | <b>(</b>            | 🤩 35℃      | ^ 📥 🔚 腐 ଏ | × ENG | 15:57 | <b>P</b> |

Order copy dated 17.08.2017 mandates that for commercial and industrial connection accepted only through online application.

# GOVERNMENT OF RAJASTHAN PUBLIC HEALTH ENGINEERING DEPARTMENT

No. F10(01)PHED/ACE(U)/AE-VII/EoDB/17-18/ /

Date: 17 08 2017

## Order

Business Reforms Action Plan 2017 for Ease of Doing Business (EoDB) requires processing of only online applications for new water connection to Enterprises (commercial/institutional/industrial) through Single Window Clearance System portal. Accordingly, it is enjoined upon all officers to mandatorily process only online applications for new water connection to Enterprises only through single window portal i.e www.swcs.rajasthan.gov.in within the time frame given in the circular dated 24.08.2016. Physical submission of application for new water connection to Entrepreneur shall not be accepted and processed.

This order shall come into force with immediate effect.

(Rajat Kupat Rolatina) Principal Secretary, PHED, Govt. of Rajasthan

# No. F10(D1)PHED/ACE(U)/AE-VI/EoDB/17-18/

Date: 17/08/0017

Copy forwarded to the following for information:

- 1. Principal Secretary to Hon'ble Chief Minister, Govt. of Rajasthan, Jaipur.
- 2. SA to Hon'ble Minister, PHED, Govt. of Rajasthan, Jaipur.
- 3. DS to Chief Secretary, Govt. of Rajasthan, Jaipur.
- PS to Addl. Chief Secretary, Finance Department, Govt. of Rajasthan, Jaipur.
- 5. PS to Addl. Chief Secretary, Industries, Govt. of Rajasthan, Jaipur.
- 6. P5 to Principal Secretary, PHED, Govt. of Rajasthan, Jaipur.
- 7. PS to Commissioner, Industries, Udyog Bhawan, Jaipur.
- 8. Principal Accountant General, Rajasthan, Jaipur
- 9. Chief Engineer (Tech.) & Technical Member, RWSSMB, Jaipur.
- Chief Engineer (Rural/Special Project/Admn.) PHED, Jaipur/ Project Jodhpur / PMC Nagaur.

Page 1 of 2